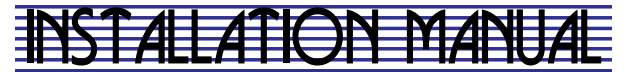

### Hx3<sup>TM</sup> TOUCH SCREEN THERMOSTAT MODELS: S1-THXU430W

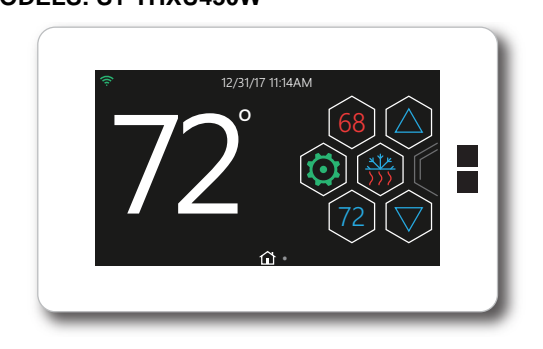

### LIST OF SECTIONS

| GENERAL                   | 2  |
|---------------------------|----|
| SAFETY CONSIDERATIONS     | 2  |
| INSPECTION                | 2  |
| LIMITATIONS               | 3  |
| CONVENTIONAL COMPATIBILIT | Υ  |
| CHECK                     | 3  |
| INSTALLATION              | 4  |
| LOCATION                  | 5  |
| MOUNTING THE THERMOSTAT   | 5  |
| INSTALLING NEW THERMOSTA  | Т6 |
| WIRING COMMUNICATION      | 8  |
| WIRING REQUIREMENTS       | 8  |
| SYSTEM WIRING OVERVIEW .  | 8  |
|                           |    |

| HUMIDIFIER CONNECTION 26    |
|-----------------------------|
| INITIAL POWER-UP29          |
| POWER-UP SEQUENCE 30        |
| SYSTEM CONFIGURATION 30     |
| SERVICE MODE35              |
| ENTERING SYSTEM SETTINGS 35 |
| SYSTEM SETTINGS 36          |
| FAULTS & SYSTEM EVENTS 43   |
| SERVICE SETTINGS 63         |
| LOG 63                      |
| DEALER INFORMATION 65       |
| FORCED OPERATION 66         |
| WIRING DIAGRAMS             |

### SECTION I: GENERAL

The Hx3<sup>™</sup> Touch Screen Thermostat is designed to control communicating system components. In general, these components are the variable speed modulating furnace. 2-stage variable speed ECM furnace and variable speed air handler, premium 19 & 21 SEER air conditioners or premium 19 & 20 SEER heat pumps and variable capacity systems.

While the communicating system has been designed for easy installation, this document provides the installer with a more detailed explanation of the installation process.

To use the complete feature set available, the Hx3<sup>™</sup> Touch Screen Thermostat must be connected to Wi-Fi

For ease of installation and to ensure that the thermostat has the latest software update, please be sure that Wi-Fi access is available (via homeowner Wi-Fi network or mobile hotspot).

### SECTION II: SAFETY CONSIDERATIONS

This is a safety alert symbol. When you see this symbol on labels or in manuals, be alert to the potential for personal injury and equipment damage.

Understand and pay particular attention to the signal words DANGER, WARNING, and CAUTION.

DANGER indicates an imminently hazardous situation, which, if not avoided, will result in death or serious injury.

WARNING indicates a potentially hazardous situation, which, if not avoided. could result in death or serious injury.

CAUTION indicates a potentially hazardous situation, which, if not avoided may result in minor or moderate injury. It is also used to alert against unsafe practices and hazards involving only property damage.

#### INSPECTION

The following list details the parts included in this kit. Examine the kit to ensure that all parts are present.

| TABL | E 1: | Content | List |
|------|------|---------|------|
|------|------|---------|------|

| Item | QTY. | Description               |
|------|------|---------------------------|
| 1    | 1    | Thermostat Display        |
| 2    | 1    | Thermostat Base           |
| 3    | 2    | Wire Connectors           |
| 4    | 2    | Screws                    |
| 5    | 2    | Drywall Anchors           |
| 6    | 1    | User's Information Manual |
| 7    | 1    | Installation Manual       |

### LIMITATIONS

The primary function of the thermostat is to command a system-containing communicating product.

Exceptions to this rule are:

- Installing a communicating variable speed modulating furnace with a non-communicating air conditioner. In this case, the variable speed modulating furnace relays 24 VAC outputs to the non-communicating air conditioner (per communicated commands by the thermostat).
- Installing communicating controls in non-communicating UPG products.
- Installing Communicating Interface Control (which converts communicating commands into 24VAC outputs).

### CONVENTIONAL COMPATIBILITY CHECK

The Hx3<sup>™</sup> Touch Screen Thermostat works with 24VAC systems and requires both the R & C 24V hot and common wires. This includes gas furnaces, air handlers, electric, oil, forced air, variable speed, heat pump and hydronic heat.

It can be configured for:

- · Conventional up to 2H/2C and Heat Pump up to 4H/2C
- Heating: 1 & 2 stages (W1, W2)
- Cooling: 1 & 2 stages (Y1, Y2)
- · Heat pump: w/ aux & emergency heat or fossil fuel
- (HUM, O/B, Y2, Y1, W1, W2)
- Fan Single Speed (G)
- Power (R, C) Dual fuel compatible (heat pump with gas furnace)
- Humidity Control (Humidify and Dehumidify)
- Outdoor Air Temperature or Remote Room Sensor (optional)

## NOTICE

Dual fuel systems require the use of an optional outdoor air temperature sensor, if the room thermostat is used to control fossil fuel operation.

### SECTION III: INSTALLATION

The intention of this document is to ensure proper connection and setup of the various communicating system components. These instructions should be used in conjunction with the instructions provided with indoor, outdoor and accessory equipment of which the thermostat will command.

This installation instruction contains information about setup, operation, and troubleshooting. Short videos illustrating the installation, setup, and configuration of the  $Hx3^{TM}$  thermostat are available on Academy TV.

When installing this product, proceed as follows:

• Read all instructions carefully before beginning installation.

## WARNING

Failure to follow these instructions can create hazardous situations or damage the product.

- Make certain the product is suitable for your application by checking all ratings on the product and in the instruction provided.
- Installers must be trained, experienced service technicians.

### LOCATION

Install the thermostat at or around 5 ft. (1.5m) above the floor in an area with good circulation of room temperature. See Figure 1.

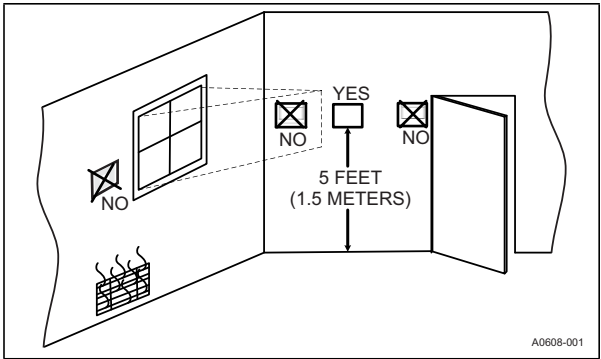

#### FIGURE 1: Control Location

Do not install the thermostat where it can be affected by:

- · Drafts or dead spots behind doors and in corners.
- · Hot or cold air from ducts.
- Radiant heat from sun or appliances.
- · Concealed pipes and chimneys.
- · Unconditioned areas, such as an outside wall.

### MOUNTING THE THERMOSTAT

For most installations, mounting the thermostat can be done following some very basic installation steps, as outlined below. However, there may be some cases when the installer is not able to penetrate the wall where mounting the thermostat, or when the thermostat/control being replaced has left a larger hole than needed for installation of this control. For these and other cases, (including installation with a vertical j-box) an installer can obtain an accessory wall plate.

# WARNING

**Voltage Hazard:** Live wires can cause electrical shock or equipment damage. Disconnect power before beginning installation.

- 1. Turn off all power to the equipment.
- 2. If an existing thermostat or control is being replaced:
  - a. Disconnect the wires from the existing control.
  - b. Remove the existing control from the wall.
  - c. Properly discard or recycle the old control.

## NOTICE

Mercury is a hazardous substance, if the existing thermostat or control contains any mercury, it MUST be disposed of properly. This thermostat does not contain mercury.

Mark on the wall where the thermostat will be mounted (standard height is 5 feet from the floor).

# NOTICE

If an existing thermostat was in place, it may be ideal to use the same location for the thermostat.

### INSTALLING A NEW THERMOSTAT

- Position the thermostat base against the wall and determine if the thermostat base will completely cover the footprint of the current thermostat.
- Position the thermostat base against the wall (or wall plate if used) and determine if the new screw locations align with prior locations.
- 6. If the base does not align with existing anchor holes, mark the new screw locations with a pencil.
  - Drywall: Drill 3/16" hole for the anchor & install.
  - Plaster: Drill 7/32" hole for the anchor & install.
- 7. If the Remote Sensor is to be used, pull wires through and connect to S1 and S2 terminals. Use Ambient Sensor (S1-02542683000).
- 8. Pull wires through the opening in the base and secure the base (and wall plate) to the wall using the provided screws.

- 9. Though not required for operation, it is recommended that the thermostat be level.
- 10. One by one, connect each wire by pushing down on the quick connect tab, inserting the wire into the connector opening, and releasing the tab to complete.
- 11. Ensure the Base is positioned with the UP arrow in the proper direction, see Figure 2.
- 12. Align the 4 positioning tabs with the 4 slots on the backside of the screen and gently press screen into place.
- 13. Fasten Screen to Base with the 2 retaining screws provided.

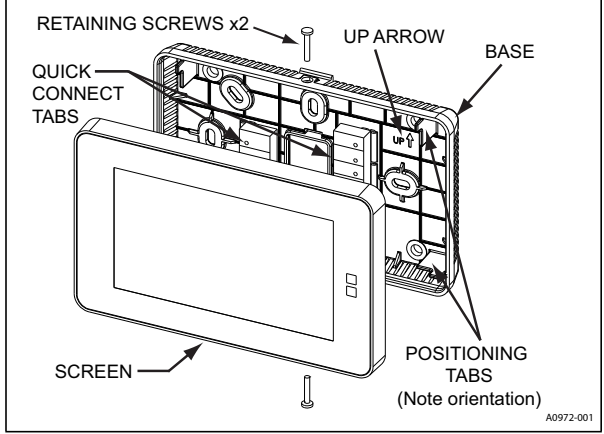

FIGURE 2: Thermostat Installation and Components

The thermostat may be wired conventionally. For wiring diagrams, see Section VIII: Wiring Diagrams.

### SECTION IV: WIRING COMMUNICATION

## WARNING

If using with variable capacity outdoor equipment, DO NOT connect to the "R" terminal of outdoor unit control board.

All wiring must comply with local electrical codes and ordinances. Refer to Table 2 for terminal designations.

#### TABLE 2: Terminal Designations

| Signal                                   | Definition          | Label |
|------------------------------------------|---------------------|-------|
| Data                                     | Non-inverted signal | A (+) |
| Low voltage power hot                    | 24 VAC (Hot)        | R     |
| Low voltage power common and data ground | 24 VAC (Common)     | С     |
| Data                                     | Inverted signal     | В (-) |

#### WIRING REQUIREMENTS

Standard 18 AWG thermostat wires can be used to connect the communicating system.

Special (shielded) cable is not typically required. As with all communicating devices, it is a good idea to keep wiring at least one foot away from large inductive loads. Examples of large inductive loads include electronic air cleaners, motors, etc. If these wiring practices are ignored, it may introduce electrical interference (noise) which can cause erratic system operation.

## NOTICE

There may be installation applications where large inductive loads cannot be avoided. In these cases use shielded wire to ensure proper system functionality.

### SYSTEM WIRING OVERVIEW

## IMPORTANT

The communicating system requires four wires to operate. If installing a communicating system, be sure to supply at least four wires to each unit/control. For a simple diagram of the ideal wiring path see Figure 3. The system is connected by four wires. Two of the wires are used to bring power into the individual controls (R and C) and two of the wires are used for serial communication (A+ and B-).

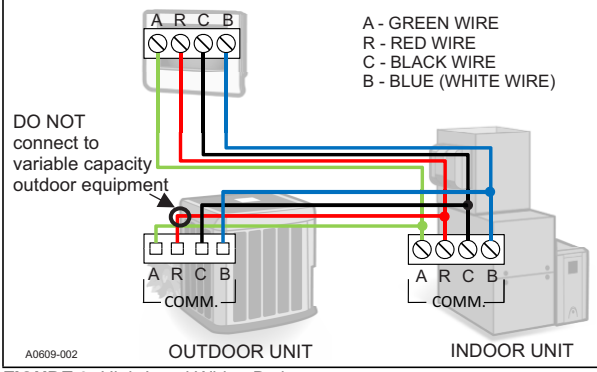

FIGURE 3: High-Level Wiring Path

| Touch Screen<br>Communicating<br>Control                          | VS Air Handler/Furnace<br>Communicating<br>Control | Air Conditioner/Heat Pump<br>Communicating<br>Control |  |
|-------------------------------------------------------------------|----------------------------------------------------|-------------------------------------------------------|--|
| A+<br>R                                                           | A+<br>R                                            | A+                                                    |  |
| С                                                                 | GND                                                | C C                                                   |  |
| DO NOT connect to variable capacity outdoor equipment. A00511-002 |                                                    |                                                       |  |

FIGURE 4: Wiring Diagram (Fully Communicating System Components)

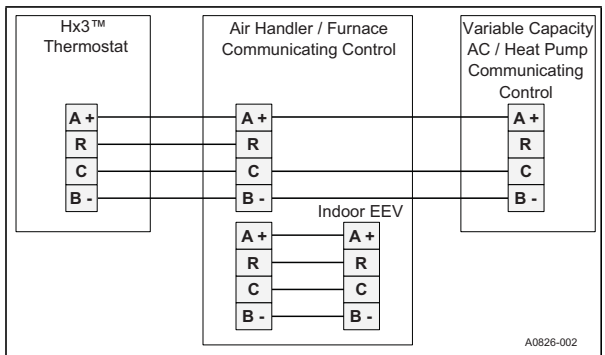

FIGURE 5: Wiring Diagram (Variable Capacity System)

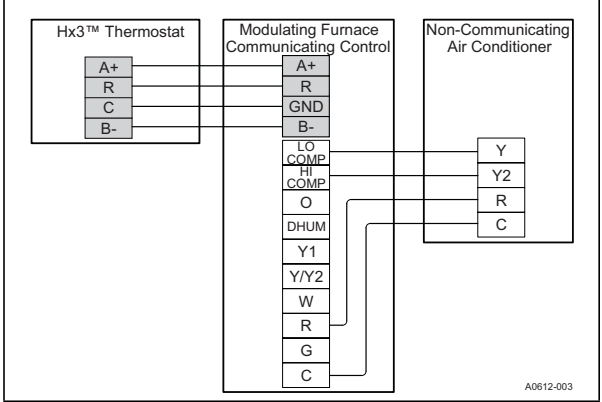

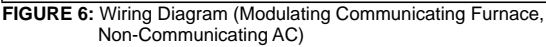

#### Thermostat Wiring

## WARNING

#### ELECTRICAL OPERATION HAZARD

Failure to follow this warning could result in personal injury, death, or equipment damage. Before installing, modifying, or servicing system, the main electrical disconnect switch must be in the OFF position. There may be more than 1 disconnect switch. Lock out and tag switch with a suitable warning label.

- 1. Turn off all power to the equipment.
- 2. Remove the thermostat front plate.
- 3. Match and connect the thermostat wires to the proper terminals on the thermostat mounting back plate.
- 4. Push any excess wire back into the wall.

## NOTICE

Plugging the hole in the wall with nonflammable insulation can help prevent drafts from adversely affecting temperature control.

### **Outdoor Control Wiring**

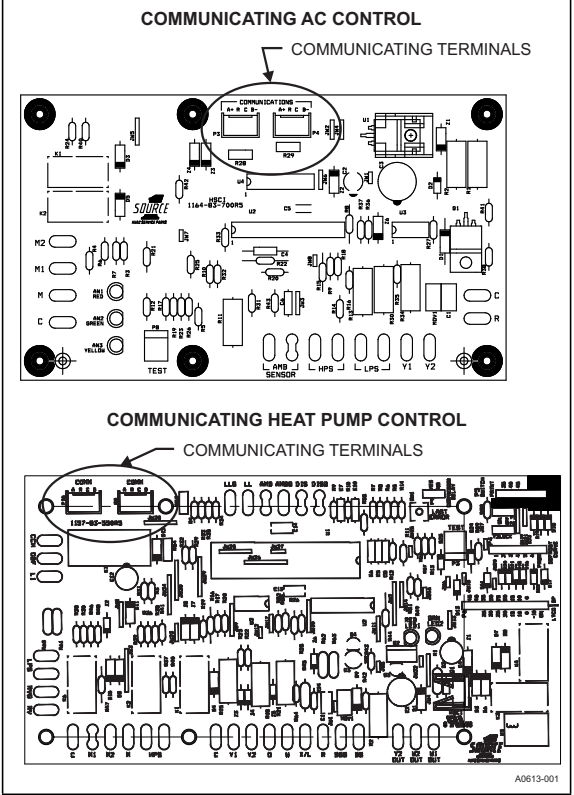

FIGURE 7: Communicating Outdoor Controls - AC/Heat Pump

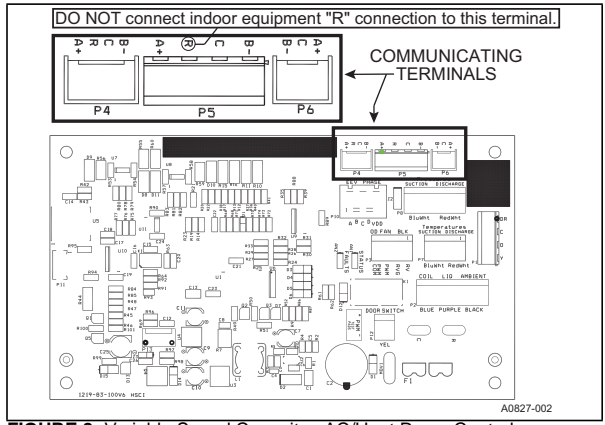

FIGURE 8: Variable Speed Capacity - AC/Heat Pump Control

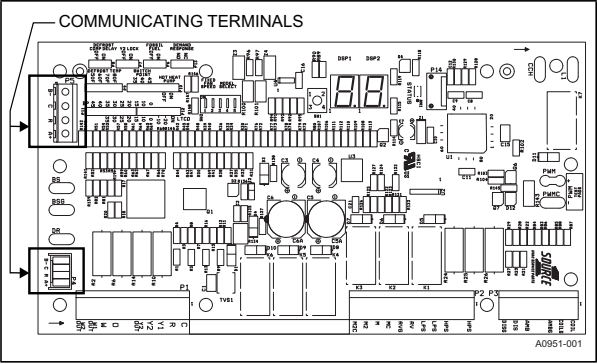

FIGURE 9: 2-Stage AC/Heat Pump Control

### Communicating Non-Variable Capacity Models

Control wiring using communicating controls (non-variable capacity legacy outdoor models) shown in Figure 6.

## WARNING

#### ELECTRICAL OPERATION HAZARD

Failure to follow this warning could result in personal injury, death, or equipment damage. Before installing, modifying, or servicing system, the main electrical disconnect switch must be in the OFF position. There may be more than 1 disconnect switch. Lock out and tag switch with a suitable warning label.

These controls require the use of S1-02542694000 communicating wiring harness.

- 1. Disconnect all high voltage power from system.
- Plug S1-02542694000 communicating harness into outdoor control board and route harness to the low voltage wiring compartment.
- 3. Remove conventional low voltage wiring leads from outdoor control board. Leave wiring leads with outdoor unit for future use.
- Connect field low voltage thermostat wiring to communicating control harness using spring type wire connectors.
- Push excess wiring into the outdoor unit low voltage wiring compartment.

# NOTICE

When connecting the loose ends of the wire harness, be sure to note color for each of the four wires (A+, R, C, B-).

- 6. Set the wires which are now connected (with wire connectors) into the junction box of the control housing.
- Set the appropriate outdoor jumper settings to ensure proper control functionality. See Table 3.

### Control Wiring using Communicating Controls (Non-variable Capacity Outdoor Models)

- 1. Disconnect all high voltage power from system.
- Outdoor unit contains a wire harness for conventional wiring and one for communicating wiring. Cut the plastic Molex connector off of the wire harness to be used and strip the wires approximately ½" inch.
- Connect field low voltage thermostat wiring to the appropriate harness using spring type wire connectors.
- 4. Push excess wiring into the outdoor unit low voltage wiring compartment.
- 5. Set the appropriate outdoor jumper settings to ensure proper control functionality. See Table 3.

### Control Wiring using Communicating Controls (Variable Capacity Outdoor Models)

- 1. Disconnect all high voltage power from system.
- Outdoor unit contains a wire harness for communicating wiring. Cut the plastic Molex connector off of the wire harness and strip the wires approximately ½" inch.
- Connect field low voltage thermostat wiring to the harness using spring type wire connectors. DO NOT indoor equipment "R" connection to the outdoor control board.
- 4. Push excess wiring into the outdoor unit low voltage wiring compartment.

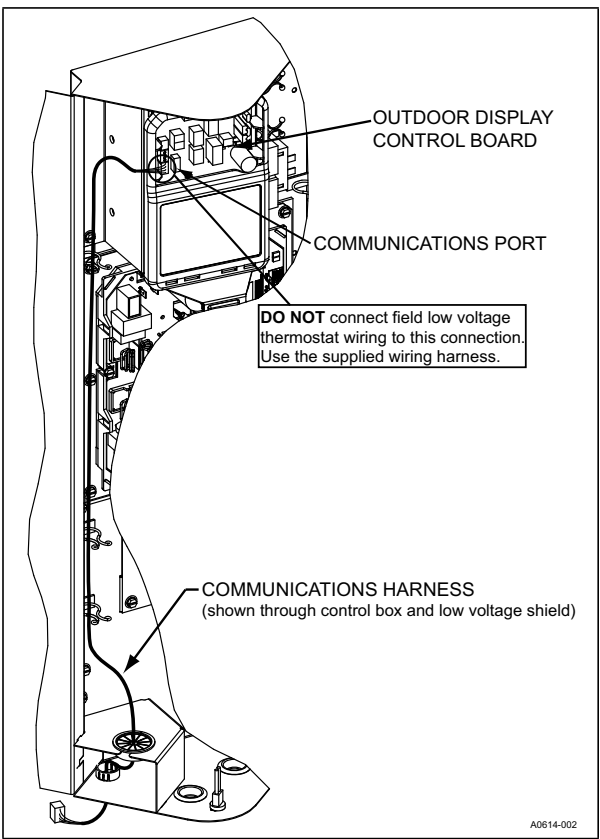

FIGURE 10: Variable Speed Capacity - Outdoor Control Housing

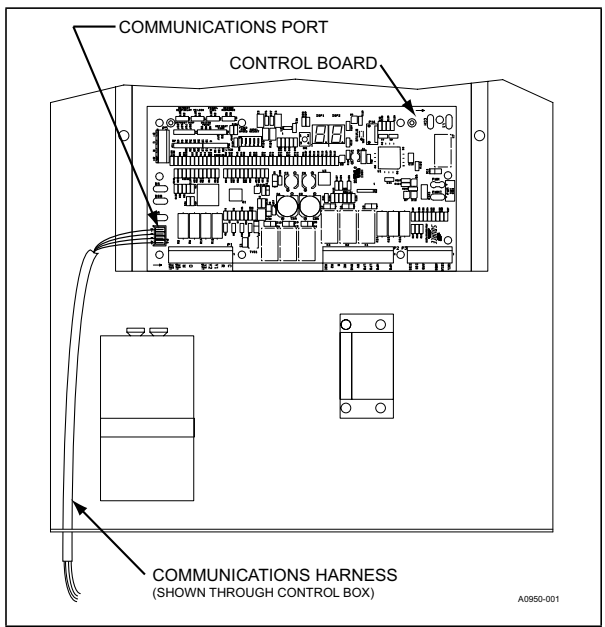

FIGURE 11: 2-Stage AC/Heat Pump - Outdoor Control Housing

| TA | BL | Е | 3: | Outdoor | Jumper | Settings |
|----|----|---|----|---------|--------|----------|
|----|----|---|----|---------|--------|----------|

| Unit Control                  | Jumpers which must be set |
|-------------------------------|---------------------------|
| Heat Pump                     | Fossil Fuel               |
| Air Conditioner               | No jumpers to set         |
| Variable Speed Capacity AC/HP | No jumpers to set         |

#### Variable Capacity Models

- 1. Disconnect all high voltage power from the system.
- 2. Locate factory-installed low voltage wire harness at bottom of control box.
- Connect low voltage wiring together using wire connectors. See wiring diagram shown in Figure 12.

## WARNING

DO NOT connect the "R" terminal from the thermostat to the unit control board.

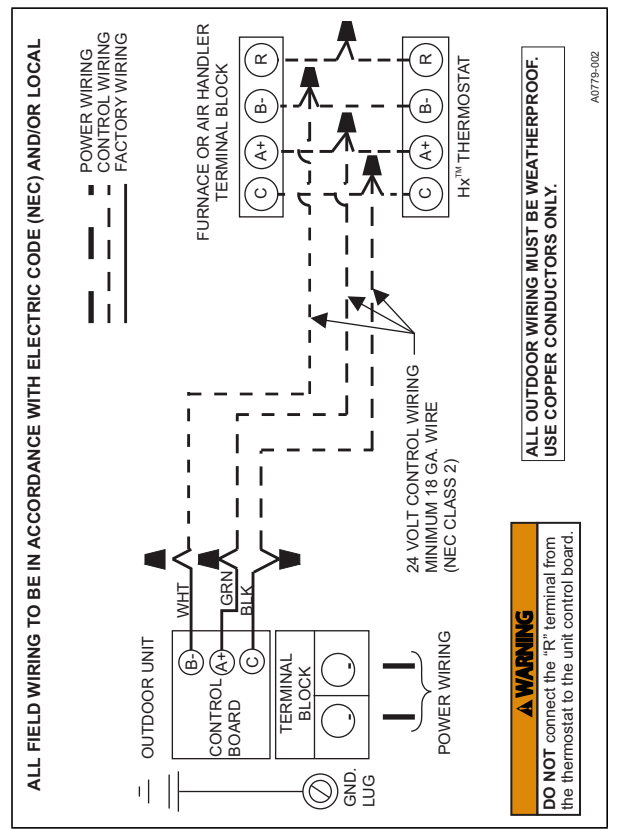

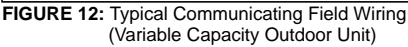

### Indoor Control Wiring

## IMPORTANT

DO NOT place more than one wire under any single communication terminal screw (there are four communication terminal screws). If more than one wire must be connected to a terminal screw, attach only the terminal end of a one wire pigtail no longer than 6", and use a wire connector to connect the other end of the pigtail to the other wires. Failure to do this will result in nuisance communication error faults. See Figure 13.

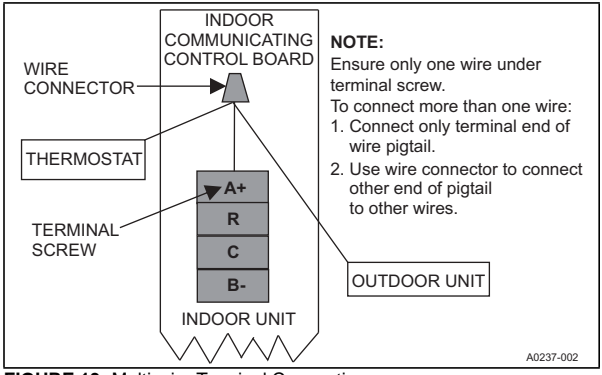

FIGURE 13: Multi-wire Terminal Connection

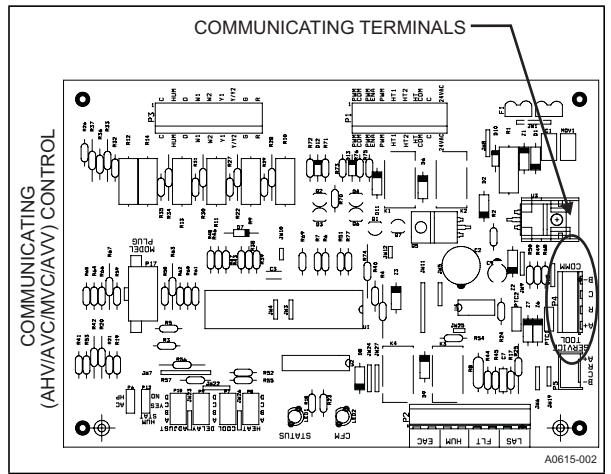

FIGURE 14: Communicating Indoor Controls - Air Handler

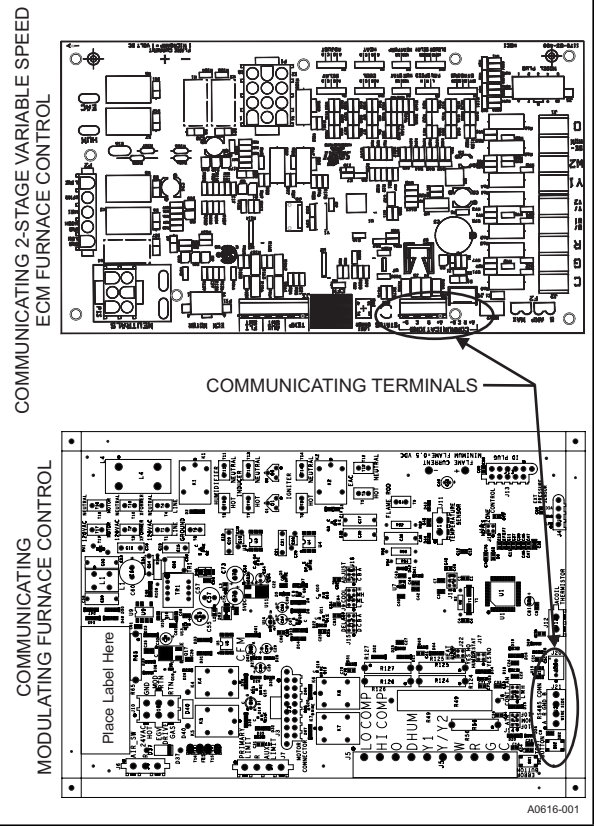

FIGURE 15: Communicating Indoor Controls - Furnaces

# 

#### ELECTRICAL OPERATION HAZARD

Failure to follow this warning could result in personal injury, death, or equipment damage. Before installing, modifying, or servicing system, the main electrical disconnect switch must be in the OFF position. There may be more than 1 disconnect switch. Lock out and tag switch with a suitable warning label.

- 1. Disconnect all high voltage power from the system.
- Screw the four wires from the thermostat and outdoor control to the communicating screw terminal (eight wires in all). Be sure that all wires are connected respectively (A+ = A+, R = R, C = C, B- = B-).

## NOTICE

Variable Capacity AC & HP systems do not use an R wire to the outdoor unit and will have only 7 wires total.

# NOTICE

The furnace control may be labeled so that C = GND.

Set the appropriate indoor jumper settings to ensure proper control functionality. See Table 4.

#### TABLE 4: Indoor Jumper Settings

| Unit Control       | Jumpers which must be set |
|--------------------|---------------------------|
|                    | Heat Pump                 |
| Modulating Furnace | Humidistat                |
|                    | Zone Control              |
|                    | Heat                      |
|                    | Cool                      |
| Air Handler (AHV)  | Delay                     |
|                    | Adjust                    |
|                    | Hum Stat                  |
|                    | AC/HP                     |

### TABLE 4: Indoor Jumper Settings

| Unit Control                     | Jumpers which must be set |  |
|----------------------------------|---------------------------|--|
|                                  | Heat                      |  |
|                                  | Cool                      |  |
|                                  | Delay                     |  |
|                                  | Adjust                    |  |
|                                  | Hum Stat                  |  |
|                                  | AC/HP                     |  |
|                                  | Heat/No Heat              |  |
|                                  | Heat                      |  |
|                                  | Cool                      |  |
| Air Handler (AV/MV)              | Delay                     |  |
|                                  | Adjust                    |  |
|                                  | Hum Stat                  |  |
|                                  | AC/HP                     |  |
|                                  | Heat                      |  |
|                                  | Cool                      |  |
| 2-Stage Variable Speed Europee   | Delay                     |  |
| 2-Stage variable Speed I difface | Adjust                    |  |
|                                  | Hum Stat                  |  |
|                                  | Heat Pump                 |  |

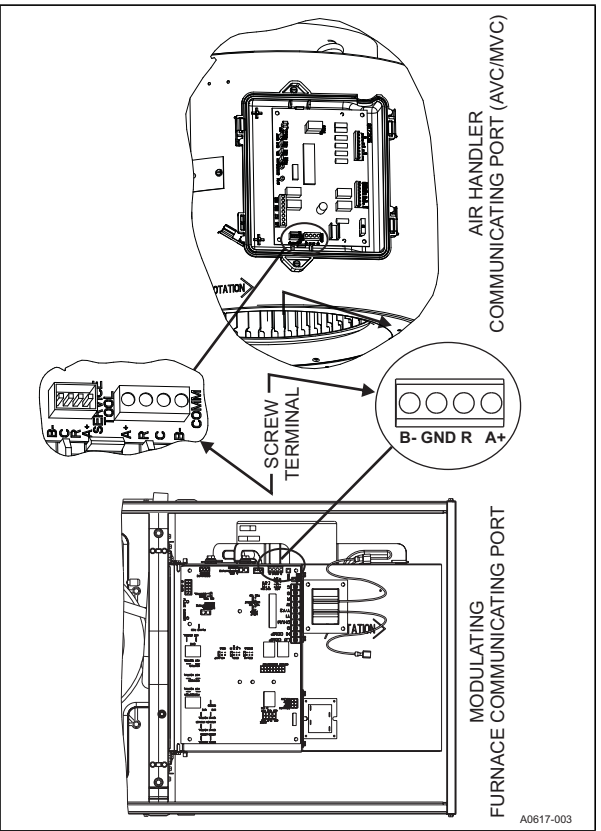

FIGURE 16: Indoor Screw Terminal Location

### HUMIDIFIER CONNECTION

A bypass or fan powered humidifier may be installed with the communicating system. The installer should physically install the humidifier according to the instructions that are included with the humidifier. For information on the wiring of the humidifier, see diagrams below.

# NOTICE

**Do Not Use** a traditional humidistat to control humidifier operation. If a humidifier is installed, the thermostat will operate humidifier.

### Bypass Humidifier

#### **Communicating Furnace**

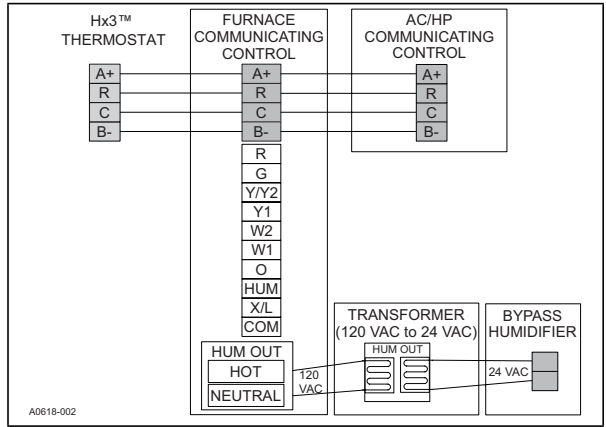

FIGURE 17: Furnace and Bypass Humidifier

## NOTICE

Furnace or air handler humidifier terminals can be used to power a control relay if using a steam type humidifier. Line voltage power for a steam humidifier MUST be provided from an alternate power supply.

#### **Communicating Air Handler**

| Hx3™ THERMOSTAT    | AIR HANDLER<br>COMMUNICATING<br>CONTROL               | AC/HP<br>COMMUNICATING<br>CONTROL |
|--------------------|-------------------------------------------------------|-----------------------------------|
| A+<br>R<br>C<br>B- | A+   R   G   Y/Y2   Y1   W2   W1   O   HUM   XL   COM | BYPASS<br>HUMIDIFIER              |

FIGURE 18: Air Handler and Bypass Humidifier

### Fan Powered Humidifiers

#### **Communicating Furnace**

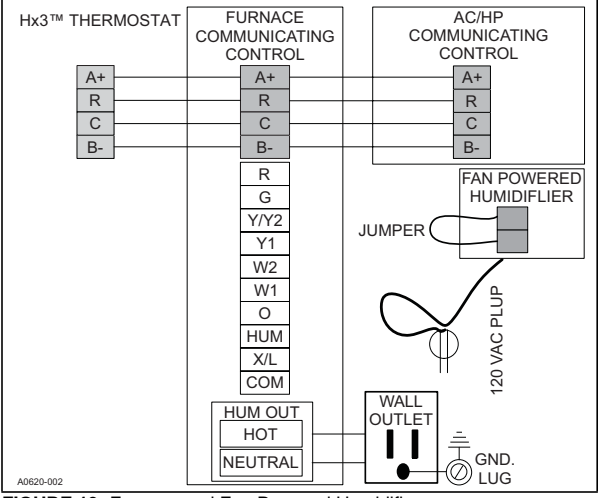

FIGURE 19: Furnace and Fan Powered Humidifier

## WARNING

Do not exceed the recommended 1 Amp current limit on the 120 VAC HUM OUT connection or furnace control board damage will occur.

#### **Communicating Air Handler**

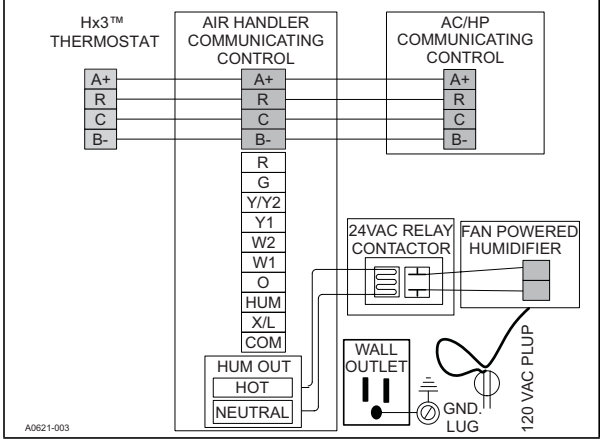

FIGURE 20: Air Handler and Fan Powered Humidifier

### SECTION V: INITIAL POWER-UP

# **A**CAUTION

Failure to follow this caution may result in equipment damage. Do not power the system until you have confirmed that the wiring has been completed correctly (per this document).

Before applying power, check to make sure that all wiring has been completed as instructed through the installation instructions of the equipment on the system.

Once power is applied, the installer should return to the thermostat to complete the installation process.

### POWER-UP SEQUENCE

The Auto Setup screen displays upon initial power up, see Figure 21.

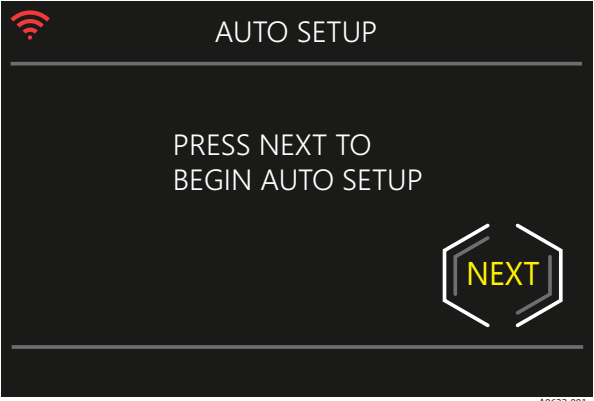

A0622-001

FIGURE 21: Power-Up - Auto Setup Screen

### SYSTEM CONFIGURATION

After selecting the **Next** button, the touch-screen thermostat begins a routine to detect the system components and identify the indoor and outdoor communicating equipment. See Figure 22 - 25.

## NOTICE

If OD unit is a variable capacity model, power should be applied to the outdoor unit prior to the indoor unit.

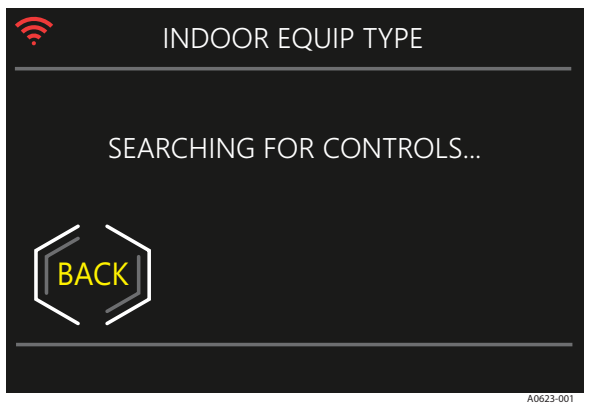

FIGURE 22: Control Search - Indoor Equipment

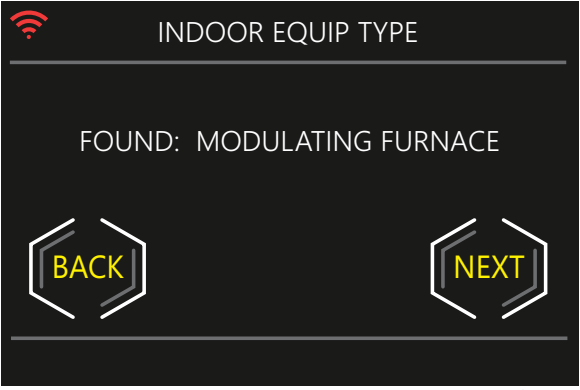

FIGURE 23: Control Found - Indoor Equipment

A0624-001

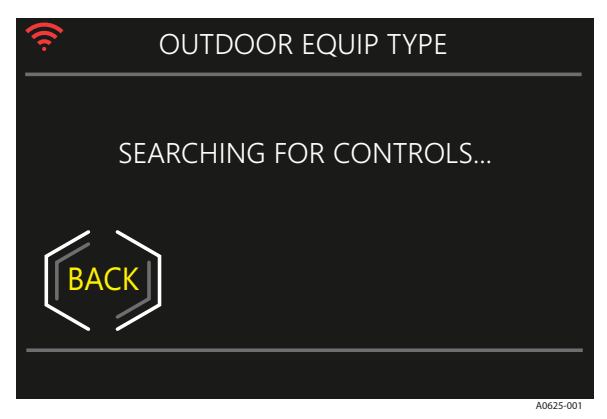

FIGURE 24: Control Search - Outdoor Equipment

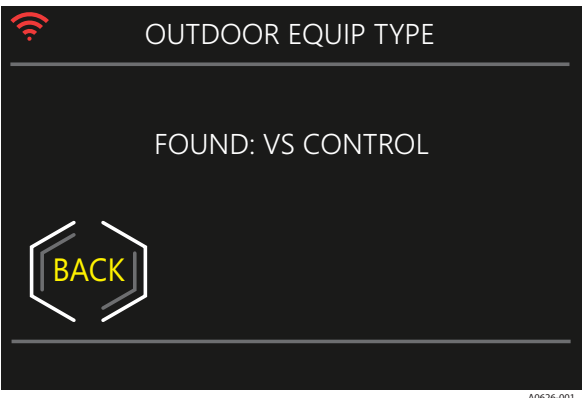

FIGURE 25: Control Found - Outdoor Equipment

Dependent upon the system that is being configured, the installer will be directed through different configuration screens.

In a communication system that includes a communicating variable speed air handler, heat kit configuration screens will appear. See Figure 26 - 28.

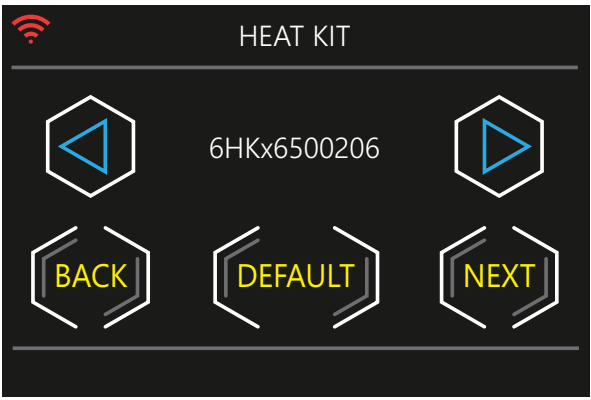

A0627-001

FIGURE 26: Heat Kit Configuration Screen 1

If a 13 KW or larger heat kit is selected, there will be 2 available stages of electric heat. The installer must select the amount of electric heat that will be applied during a first stage (W1) heat call. A second stage (W2) heat call will result in the entire available amount of electric heat to be applied. It is recommended to only use the appropriate amount of heat required on a first stage (W1) call to temper the air during an outdoor unit defrost cycle.

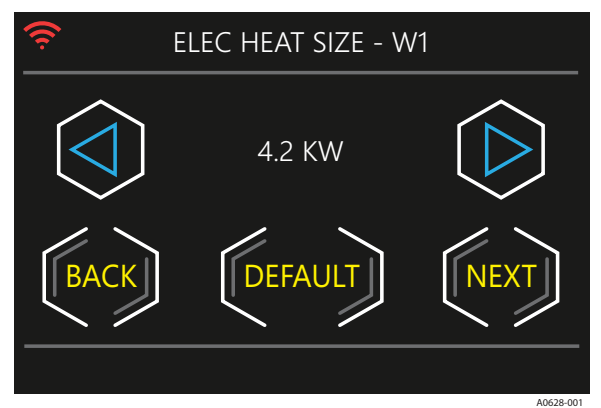

FIGURE 27: Heat Kit Configuration Screen 2

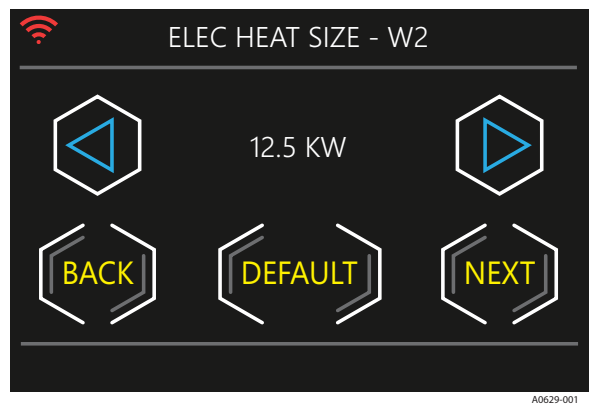

FIGURE 28: Heat Kit Configuration Screen 3

The System Summary screen appears during every system installation. This screen displays the equipment configuration.

## NOTICE

The modulating furnace airflow during heating is still controlled by the ignition control not the thermostat.

### SECTION VI: SERVICE MODE ENTERING SYSTEM SETTINGS

To enter the system settings portion of the control, on the Settings screen press and hold (for 5 seconds) the Service Van button. See Figure 29.

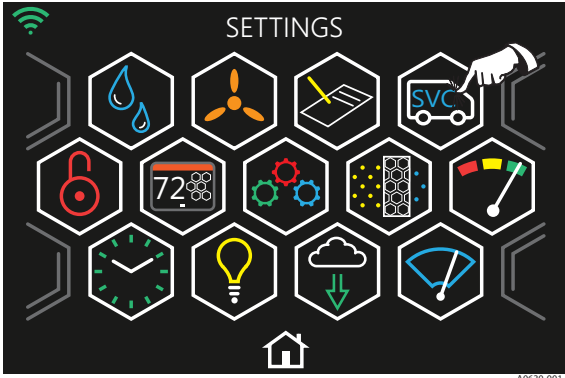

A0630-0

FIGURE 29: System Settings Access

# CAUTION

Installer settings are designed for certified installation technicians and are not intended for homeowner use. Adverse system configurations, may result in equipment damage and may void equipment warranty.

### SYSTEM SETTINGS

Depending on the equipment that has been installed, the System Settings screen displays different user options.

#### Demand Response

# IMPORTANT

This setting is only available with Variable Capacity and 2-Stage AC/ Heat Pump. See Table 6 and 7.

The Demand Response feature is located in the System Settings screen under installer settings. Demand Response allows the installer/utility service provider to choose how the thermostat operates when it is active. When Demand Response is active, the thermostat updates the setpoint to the selected temperature value.

The available options are 4°F, 6°F, 8°F, 10°F or Shut Down. The default setting is "4°F. The end user can make setpoint changes when Demand Response is active. However, the temperature selection differential must be maintained.

| Variable                 | Default | Settings            | Explanation                                                                                                    |
|--------------------------|---------|---------------------|----------------------------------------------------------------------------------------------------|
| Auto<br>Allowed          | Yes     | Yes or No           | This enables or disables the ability of the Auto Mode Feature.                                                                                                    |
| Prog or<br>Non-Prog      | Prog    | Prog or<br>Non-Prog | Allows the thermostat to run a<br>schedule or not                                                                                                    |
| Fahrenheit<br>or Celsius | °F      | °F or °C            | Allows the thermostat temperatures to<br>be displayed in Fahrenheit or Celsius                                                                                                    |
| Smart<br>Recovery        | Yes     | Yes or No           | Smart recovery is used in programma-<br>ble mode. The controller initiates equip-<br>ment operation, if required before the<br>start time of the program schedule day<br>part. This is done to reach the program<br>schedule event's desired temperature<br>setpoint at the time the event occurs,<br>rather than after. |
| Fan On<br>with W         | No      | Yes or No           | Supplies a fan output demand as soon<br>as a W1 or W2 output demand is active.                                                                                                    |

#### TABLE 5: System Settings
| Variable                      | Default | Settings                                                                 | Explanation                                                                                                    |
|-------------------------------|---------|--------------------------------------------------------------------------|----------------------------------------------------------------------------------------------------|
| Indoor<br>Temp<br>Offset      | 0°      | -5°, -4°, -3°, -2°,<br>-1°, 0°,1°, 2°, 3°,<br>4°, 5°                     | Allows the user to calibrate the dis-<br>played temperature from the measured<br>temperature in the control.                                                                                                    |
| Indoor Hum<br>Offset          | 0%      | -5%, -4%, -3%,<br>-2%, -1%, 0%, 1%,<br>2%, 3%, 4%, 5%                    | Allows the user to calibrate the dis-<br>played humidity from the measured<br>humidity in the control.                                                                                                    |
| Auto<br>Change-<br>over       | 30 MIN  | 5 MIN, 10 MIN,<br>15 MIN, 20 MIN,<br>25 MIN, 30 MIN                      | Sets the minimum time between switch-<br>ing from heat-to-cool from cool-to-heat<br>demands when operating in Auto Mode.                                                                                                    |
| Cool<br>Lockout               | OFF     | OFF, 55°F, 60°F,<br>65°F, 70°F, 75°F,<br>80°F                            | When enabled, will not allow cooling<br>operation when the outdoor tempera-<br>ture drops below the setting.                                                                                                    |
| Time<br>Between<br>Fuel Types | 15 MIN  | 10 MIN, 15 MIN,<br>20 MIN, 25 MIN                                        | Sets the minimum time limit between switching from one fuel type to another.                                                                                                    |
| Cycles per<br>Hour            | 4       | 4 or 6                                                                   | This timer is set to 4 cycles per hour. 15<br>minutes must elapse from the start of<br>one cycle before another can start. A<br>setting of 6 cycles per hour requires 10<br>minutes before the next cycle.                                                                                                    |
| Humidifier                    | No      | Yes or No                                                                | The control will only activate the humidi-<br>fier if there is a demand for both heating<br>and humidity.                                                                                                    |
| Dehumidi-<br>fier             | No      | NO,<br>OVERCOOL 1°F,<br>OVERCOOL 2°F,<br>OVERCOOL 3°F,<br>WITH EQUIPMENT | OVERCOOL - The control will continue<br>to run cooling up to 3°F below setpoint<br>to meet the humidity setting of the<br>home.<br>WITH EQUIPMENT – This only applies<br>to communicating systems. The Humidi-<br>stat Jumper Setting (on the control or<br>the thermostat) must be set to YES. The<br>control will reduce the indoor airflow by<br>15% if there is a demand for both cool-<br>ing and dehumidity. |
| Max Heat<br>Setpoint          | 88°     | 50°F to 88°F                                                             | Choose the maximum heating setpoint that is available.                                                                                                    |
| Min Cool<br>Setpoint          | 52°F    | 52°F to 90°F                                                             | Choose the minimum cooling setpoint that is available                                                                                                    |

### TABLE 5: System Settings

| TABLE 5: | System | Settings |
|----------|--------|----------|
|----------|--------|----------|

| Variable               | Default                                         | Settings                                                                                                    | Explanation                                                                                                    |
|------------------------|-------------------------------------------------|----------------------------------------------------------------------------------------------------|----------------------------------------------------------------------------------------------------|
| Stage<br>Delay         | 10 MIN<br>(120 MIN<br>for<br>Variable<br>Speed) | 2 MIN - 120 MIN<br>(in 1 Minute<br>increments)                                                                                  | The minimum amount of time the cur-<br>rent stage must be energized before<br>staging up to the next stage of capacity.                                                                                      |
| Forced<br>Stage Up     | 30 MIN<br>(360 MIN<br>for<br>Variable<br>Speed) | OFF - 360 MIN<br>(in 10 Minute<br>increments)                                                                                   | If time in a current demanded stage<br>reaches the forced stage up selected<br>time, the thermostat will stage up to the<br>next available stage of capacity (even if<br>differential demand is not met).    |
| Differential           | 0.5°F                                           | 0.3°F,0.4°F,0.5°F,<br>0.6°F,0.7°F,0.8°F,0.<br>9°F,1.0°F,1.1°F,1.2°<br>F,1.3°F,1.4°F,1.5°F,<br>1.6°F,1.7°F,1.8°F,1.<br>9°F,2.0°F | This is the required difference between<br>the current room temperature and the<br>setpoint before demand is initiated. This<br>value is additive fore each additional<br>stage of equipment being demanded. |
| Air Filter<br>Reminder | 3000<br>HRS                                     | OFF to 15,000<br>HRS                                                                                                    | Defines a chosen number of hours<br>before a System Event will occur to<br>remind the homeowner to change the<br>indoor air filter.                                                                          |
| UV Lamp<br>Reminder    | OFF                                             | OFF to 15,000<br>HRS                                                                                                    | If a UV Lamp is installed, this enables a<br>chosen number of hours before a Sys-<br>tem Event will occur to remind the<br>homeowner to clean the UV Lamp.                                                   |
| EAC<br>Reminder        | OFF                                             | OFF to 15,000<br>HRS                                                                                                    | If an Electronic Air Cleaner (EAC) is<br>installed, this enables a chosen number<br>of hours before a System Event will<br>occur to remind the homeowner to clean<br>the EAC Reminder.                       |
| Line<br>Frequency      | 60 HZ                                           | 50 HZ or 60 HZ                                                                                                    | This is used to increment operation tim-<br>ers within the thermostat to ensure tim-<br>ing accuracy and to allow for<br>preemptive control of a power-out situa-<br>tion for the thermostat.                |
| Brands                 | York                                            | None, York,<br>Coleman,<br>Luxaire,<br>Champion,<br>Fraser-Johnson                                                              | This displays on the Sleep Screen.                                                                                                    |

| Variable             | Default  | Settings                         | Explanation                                                                                                    |
|----------------------|----------|----------------------------------|----------------------------------------------------------------------------------------------------|
| Efficiency<br>Fault  | Disabled | Disabled or<br>Enabled           | Faults that cause reduced system out-<br>put but do not stop the equipment from<br>running. Disabled faults will be logged<br>but will not be displayed on the Home<br>Screen Banner.                                                                                                    |
| Warning<br>Fault     | Disabled | Disabled or<br>Enabled           | Disabled faults will be logged but will<br>not be displayed on the Home Screen<br>Banner.                                                                                                    |
| Status<br>Fault      | Disabled | Disabled or<br>Enabled           | Fault that does not harm or stop equip-<br>ment operation. Disabled faults will be<br>logged but will not be displayed on the<br>Home Screen Banner.                                                                                                    |
| Delay<br>Profiles    | Normal   | Normal, Humid,<br>Dry, Temperate | This setting controls the indoor fan<br>motor rampup and rampdown profiles in<br>COOL mode. HUMID provides dehu-<br>midification at the start of the cooling<br>cycle. DRY prevents dehumidification at<br>the end of the cooling cycle. Fan speed<br>in HEAT mode is not affected by this<br>setting. |
| Humidistat<br>Jumper | Yes      | Yes or No                        | This setting will affect COOL Mode only.<br>When the jumper is set to YES and<br>there is a demand for dehumidification<br>then the indoor CFM will be reduced by<br>15%.                                                                                                    |

### TABLE 5: System Settings

| Variable                     | Default    | Settings                                                                      | Explanation                                                                                                    |
|------------------------------|------------|-------------------------------------------------------------------------------|----------------------------------------------------------------------------------------------------|
| AUX Heat<br>Lockout          | OFF        | OFF, 5°F, 10°F,<br>15°F, 20°F, 25°F,<br>30°F, 35°F, 40°F,<br>45°F, 50°F, 55°F | If an auxiliary heat lock out temperature<br>is selected and the outdoor ambient tem-<br>perature is greater than the auxiliary heat<br>lock out temperature, then the auxiliary<br>heat (W1 & W2) outputs will not be ener-<br>gized.                                                                                                    |
| HP<br>Lockout                | OFF        | OFF, 5°F, 10°F,<br>15°F, 20°F, 25°F,<br>30°F, 35°F, 40°F,<br>45°F, 50°F, 55°F | If a setting of OFF is selected, The heat-<br>ing equipment cycle will always start with<br>the heat pump regardless of the outdoor<br>air temperature. If a lockout temperature<br>is selected and the outdoor air tempera-<br>ture, the heating cycle is started with the<br>AUX Heat source. If the outdoor air tem-<br>perature is equal to or greater than the<br>selected temperature, the heating cycle<br>is started with the heat pump. |
| Comfort/<br>Efficiency       | Efficiency | Comfort or<br>Efficiency                                                      | This is used to determine how quickly the<br>compressor will ramp up to meet set-<br>point.                                                                                                    |
| Heating<br>Airflow<br>Adjust | 0%         | -10%, -5%, 0%,<br>5%, 10%                                                     | Allows the heating airflow CFM to be adjusted by plus/minus 5 or 10%.                                                                                                    |
| Cooling<br>Airflow<br>Adjust | 0%         | -10%, -5%, 0%,<br>5%, 10%                                                     | Allows the cooling airflow CFM to be adjusted by plus/minus 5 or 10%.                                                                                                    |
| Climate                      | Normal     | Normal, Humid,<br>Dry                                                         | This setting adjusts the indoor fan motor<br>maximum speed in COOL mode. Select-<br>ing HUMIb will reduce max fan CFM by<br>10%, Selecting DRY will increase max<br>fan speed by 10%. Fan speed in HEAT<br>mode is not affected by this setting.                                                                                                    |
| Defrost<br>Temp              | 50°F       | 50°F, 60°F, 70°F,<br>or 80°F                                                  | If necessary, increase this temperature<br>setpoint for more aggressive defrost<br>operation.                                                                                                    |
| Demand<br>Response           | Disabled   | Disabled,<br>Enabled (Open),<br>Enabled<br>(Closed)                           | This is used to enable or disable the<br>demand response feature.                                                                                                    |
| Demand<br>Resp<br>Action     | 4°F        | 4°F, 6°F, 8°F,<br>10°F, Shut Down                                             | When Demand Response is active, the<br>setpoint will update to the selected<br>temperature value or the equipment will<br>shut down. The setpoint can be raised or<br>lowered when the event is active,<br>but the temperature selection differential<br>must be maintained.                                                                                                    |

TABLE 6: System Settings: Variable Capacity Systems

| TABLE 7: System | Settings: 2-Stage AC/HP | Systems |
|-----------------|-------------------------|---------|
|-----------------|-------------------------|---------|

| Variable                              | Default  | Settings                                                           | Explanation                                                                                                    |
|---------------------------------------|----------|--------------------------------------------------------------------|----------------------------------------------------------------------------------------------------|
| Balance<br>Point                      | 35°F     | 0°F, 10°F, 15°F,<br>20°F, 25°F, 30°F,<br>35°F, 40°F, 45°F          | This feature prevents the operation<br>of auxiliary heat above the specified<br>temperature.                                                                                                    |
| Low Tem-<br>perature Cut-<br>out LTCO | ON       | 'ON '-20°F, -10°F<br>0°F, 10°F, 15°F,<br>20°F, 25°F, 30°F,<br>35°F | This feature prevents compressor<br>operation below the specified tem-<br>perature.                                                                                                    |
| Switch Point                          | 35°F     | 35°F, 40°F, 45°F                                                   | This setting works in conjunction with<br>the forced second stage feature of<br>the hot heat pump to allow more<br>creature comfort.                                                                        |
| Compressor<br>Delay                   | OFF      | OFF or ON                                                          | This feature allows for smooth transi-<br>tions and proper cycling of the<br>reversing valve.                                                                                                    |
| Hot Heat<br>Pump                      | OFF      | OFF or ON                                                          | Enabling the Hot Heat Pump feature<br>provides increased discharge air<br>temperatures by reducing indoor<br>blower speed while forcing the out-<br>door unit into a higher stage for<br>increased comfort. |
| Y2 Lock                               | OFF      | OFF or ON                                                          | This feature applies only to second<br>stage compressor operation that is<br>initiated based on the thermostat sig-<br>nals and does not apply to the Hot<br>Heat Pump functionality.                       |
| Defrost<br>Temp                       | 70°F     | 50°F, 60°F, 70°F,<br>80°F                                          | If necessary, increase this tempera-<br>ture setpoint for more aggressive<br>defrost operation.                                                                                                    |
| Fossil Fuel                           | OFF      | OFF or ON                                                          | The jumper has an ON or OFF set-<br>ting. The jumper will be in the ON<br>position for a fossil fuel furnace<br>installation.                                                                               |
| Demand<br>Response                    | Disabled | Disabled, Enabled<br>(Open), Enabled<br>(Closed)                   | This setting is used to enable or dis-<br>able the demand response feature.                                                                                                    |
| Demand<br>Response<br>Action          | 4°F      | 4°F, 6°F, 8°F, 10°F,<br>Shut Down                                  | When this feature is enabled, the thermostat will update the setpoint to the user selected temperature value.                                                                                               |

#### TABLE 8: Float Switch Settings (AHV, AVC, MVC, AVV, and 2-Stage Variable Speed ECM Furnace)

| Variable        | Default  | Settings                                         | Explanation                                                                                                    |
|-----------------|----------|--------------------------------------------------|----------------------------------------------------------------------------------------------------|
| Float<br>Switch | Disabled | Enabled (Open),<br>Enabled (Closed),<br>Disabled | This setting allows the user to activate<br>an optional condensate float switch<br>(S1-ACS2). If a normally closed (NC)<br>switch is used, select Enabled (Open).<br>If a normally open (NO) switch is used,<br>select Enabled (Closed). |

### TABLE 9: Auxiliary Settings (2-Stage Variable Speed ECM Furnace)

| Variable            | Default       | Settings                                         | Explanation                                                                                                    |
|---------------------|---------------|--------------------------------------------------|----------------------------------------------------------------------------------------------------|
| AUX Switch          | Disabled      | Enabled (Open),<br>Enabled (Closed),<br>Disabled | This screen allows the user to acti-<br>vate the optional dry relay contact<br>which is supplied by the utility com-<br>pany. |
| AUX<br>Switch: Heat | Stage<br>Down | Stage Down or<br>Shut Off Comp                   | This screen allows the user to deter-<br>mine the equipment functionality<br>when the AUX Switch is activated.                |
| AUX<br>Switch: Cool | Stage<br>Down | Stage Down or<br>Shut Off Comp                   | This screen allows the user to deter-<br>mine the equipment functionality<br>when the AUX Switch is activated.                |

# FAULTS & SYSTEM EVENTS

| 중 SYSTEM SETTINGS |             |
|-------------------|-------------|
| EFFICIENCY FAULTS | DISABLED    |
| WARNING FAULTS    | DISABLED    |
| STATUS FAULTS     | DISABLED    |
|                   | · · · · · · |

A0631-001

FIGURE 30: Fault Display Settings

This screen allows the user to activate whether faults display on the Home screen. Equipment faults will fall into one of the following four categories, see below.

TABLE 10: Fault Categories

| Variable   | Default | Settings             | Explanation                                                                                                    |
|------------|---------|----------------------|----------------------------------------------------------------------------------------------------|
| Critical   | N/A     | N/A                  | Faults that stop<br>equipment operation.                                                                       |
| Efficiency | Disable | Disable or<br>Enable | Faults that cause reduced<br>system output but do not<br>stop the equipment from running.                      |
| Warning    | Disable | Disable or<br>Enable | Faults could affect equipment<br>operation. If not addressed, warning<br>faults could lead to critical faults. |
| Status     | Disable | Disable or<br>Enable | Faults that do not harm or<br>stop equipment operation.                                                        |

| CRITICAL Fault<br>(Displayed Text)  | Description                                                                                                    |
|-------------------------------------|----------------------------------------------------------------------------------------------------|
| Thermostat                          | <u> </u>                                                                                                    |
| COMM ERROR OD CTRL                  | There was no response from the device<br>within 10 seconds of the primary control's<br>query after having communicated prior                                                                         |
| COMM ERROR ID CTRL                  | There was no response from the device<br>within 10 seconds of the primary control's<br>query after having communicated prior                                                                         |
| COMM ERROR BACK PCB                 | Valid packet has not been received from back PCB within last 15 seconds                                                                                                    |
| Air Handler (AHV, MV, AVC, MVC, AVV | 0                                                                                                    |
| INDOOR: NO MODEL PLUG               | ID Plug is not present or not connected<br>properly. Check for loose plug or loose<br>wires in plug.                                                                                                 |
| INDOOR: CONTROL<br>FAILURE RECOVERY | Control recovered from internal error                                                                                                    |
| INDOOR: CONTROL FAILURE             | Control Failure                                                                                                    |
| Modulating Furnace                  |                                                                                                    |
| FURNACE: FLAME W/OUT POWER          | Flame is sensed with no power being sup-<br>plied to gas valve. This can be caused by a<br>gas valve that is slow to close or that<br>leaks gas through to the burners                               |
| FURNACE: HIGH LIMIT OPEN            | High limit switch or 24 volt fuse is open.<br>Can be caused by restricted airflow or<br>open fuse                                                                                                    |
| FURNACE: ROLLOUT OR AUX OPEN        | Rollout or auxiliary switch open. Reset roll-<br>out switch if possible. Check limit switch in<br>air blower housing                                                                                 |
| FURNACE GAS VALVE FAILURE           | Current failure on modulating gas valve                                                                                                    |
| FURNACE: SUPPLY<br>PWR REVERSED     | Incorrect line voltage polarity, improper<br>grounding, or control transformer out of<br>phase with line voltage power. Check the<br>polarity of incoming power and grounding.<br>Check transformer. |
| FURNACE: GAS VALVE<br>CIRCUIT SHORT | Gas valve circuit shorted. Check gas valve wiring. If correct, replace gas valve                                                                                                    |
| FURNACE: BLOWER FAILURE             | Main blower failure                                                                                                    |

| CRITICAL Fault<br>(Displayed Text)    | Description                                                                                                    |
|---------------------------------------|----------------------------------------------------------------------------------------------------|
| FURNACE: NO MODEL PLUG                | ID plug is not present or not connected<br>properly. Check for loose plug or loose<br>wires in plug                     |
| FURNACE: JUMPER ERROR                 | Jumper Error                                                                                                    |
| FURNACE: PRESSURE SWITCH<br>OPEN      | Stuck open pressure switch indicates that<br>the pressure switch is open when it should<br>be closed                    |
| FURNACE: IGNITION FAILED              | Lockout due to no ignition. Check gas sup-<br>ply, igniter, gas valve, and flame sensor                                 |
| FURNACE: MULTI<br>FLAME DROPOUTS      | Lockout due to too many flame recycles.<br>Can be caused by fault gas valve, low gas<br>pressure, or dirty flame sensor |
| 2-Stage Furnace                       |                                                                                                    |
| FURNACE: FLAME W/OUT POWER            | Flame sensed with gas valve off                                                                                         |
| FURNACE: LIMIT/ROLLOUT OPEN           | Limit/Rollout switch open                                                                                               |
| FURNACE: LIMIT/ROLLOUT<br>OPEN 15 MIN | Limit/Rollout switch open more than 15 minutes                                                                          |
| FURNACE: PRESSURE<br>SWITCH LOCKOUT   | Pressure switch cycle lockout                                                                                           |
| FURNACE: SUPPLY PWR REVERSED          | Incorrect line voltage polarity                                                                                         |
| FURNACE: GAS VALVE<br>CIRCUIT SHORT   | Gas valve circuit shorted                                                                                               |
| FURNACE: LIMIT/ROLLOUT<br>OPEN 5 MIN  | Limit/Rollout switch open from 5 to 15 min-<br>utes                                                                     |
| FURNACE: NO MODEL PLUG                | ID Plug missing or not connected properly                                                                               |
| FURNACE: CONTROL FAILURE              | Control Failure                                                                                                    |
| FURNACE: PRESSURE<br>SWITCH OPEN      | Pressure switch open with inducer on                                                                                    |
| FURNACE: IGNITION FAILED              | Lockout due to failed ignition                                                                                          |
| FURNACE: MULTI<br>FLAME DROPOUTS      | Lockout due to too many flame dropouts                                                                                  |

| CRITICAL Fault<br>(Displayed Text)            | Description                                                       |
|-----------------------------------------------|-------------------------------------------------------------------|
| Indoor AUX                                    |                                                                   |
| INDOOR: CONTROL FAUILURE                      | Control Failure                                                   |
| INDOOR: LOW VOLTAGE (<16VAC)                  | Low voltage (below 16 VAC) stopped cur-<br>rent relay outputs     |
| INDOOR:X/L INPUT – FLASH 2                    | X/L Input Status                                                  |
| INDOOR:X/L INPUT – FLASH 4                    | X/L Input Status                                                  |
| Outdoor AUX                                   |                                                                   |
| OUTDOOR:HPS LOCKOUT                           | System in high pressure switch lockout                            |
| OUTDOOR:CONTROL FAILURE                       | Control Failure                                                   |
| OUTDOOR:LPS LOCKOUT                           | System in low pressure switch lockout                             |
| OUTDOOR:LOW VOLTAGE<br>(< 16VAC)              | Low voltage (below 16.0 VAC) stopped<br>current relay outputs     |
| OUTDOOR:COMPRESSOR MISWIRE                    | Compressor contactor miswire                                      |
| YGVI                                          |                                                                   |
| OUTDOOR:HPS LOCKOUT-HP                        | High Pressure Switch fault. Last mode of operation was heat pump. |
| OUTDOOR:HPS LOCKOUT-<br>DEFROST               | High Pressure Switch fault. Last mode of operation was defrost.   |
| OUTDOOR:CONTROL FAILURE                       | Control Failure                                                   |
| OUTDOOR:LPS LOCKOUT                           | Low Pressure Switch Lockout                                       |
| OUTDOOR:LOW VOLTAGE<br>(< 16VAC)              | Low voltage (below 16.0 VAC) stopped<br>current relay outputs     |
| OUTDOOR:AMBIENT<br>SENSOR SHORTED             | Outdoor ambient temperature sensor fail-<br>ure (shorted)         |
| OUTDOOR:AMBIENT<br>SENSOR OPEN                | Outdoor ambient temperature sensor fail-<br>ure (open)            |
| OUTDOOR:LIQUID LINE SENSOR<br>SHORT           | Liquid line sensor failure (shorted)                              |
| OUTDOOR:LIQUID LINE SENSOR<br>OPEN            | Liquid line sensor failure (open)                                 |
| OUTDOOR:HIGH DISCHARGE<br>TEMP - SOFT LOCKOUT | High discharge line temperature                                   |

| CRITICAL Fault<br>(Displayed Text)            | Description                                                                                       |
|-----------------------------------------------|---------------------------------------------------------------------------------------------------|
| OUTDOOR:LOW DISCHARGE<br>TEMP - SOFT LOCKOUT  | Low discharge line temperature                                                                    |
| OUTDOOR:HIGH DISCHARGE<br>TEMP - HARD LOCKOUT | High discharge line temperature                                                                   |
| OUTDOOR:LOW DISCHARGE<br>TEMP - HARD LOCKOUT  | Low discharge line temperature                                                                    |
| OUTDOOR:DISCHARGE LINE<br>SENSOR SHORT        | Discharge line sensor failure (shorted)                                                           |
| OUTDOOR:BONNET<br>SENSOR SHORT                | Bonnet sensor failure (shorted)                                                                   |
| OUTDOOR:FOSSIL FUEL<br>CONFIG ERROR           | Fossil Fuel Mode setting error. FFUEL<br>jumper in the OFF position with bonnet<br>sensor present |
| OUTDOOR:COMPRESSOR MISWIRE                    | Compressor contactor miswire                                                                      |
| OUTDOOR:Y2 W/O Y1-SOFT<br>LOCKOUT             | Y2 present without Y1                                                                             |
| OUTDOOR:NO DEFROST CURVE<br>SELECTED          | Defrost Curve Jumper Error. Invalid jumper setting preventing compressor operation.               |
| Variable Capacity Outdoor Control             |                                                                                                   |
| OUTDOOR:CONTROL FAILURE                       | Control Failure                                                                                   |
| OUTDOOR:HPS SOFT<br>LOCKOUT-NORMAL            | High pressure switch lockout. Last mode<br>of operation was normal compressor.                    |
| OUTDOOR:HPS HARD<br>LOCKOUT-NORMAL            | High pressure switch lockout. Last mode<br>of operation was normal compressor.                    |
| OUTDOOR:HPS SOFT<br>LOCKOUT-DEFROST           | High pressure switch lockout. Last mode<br>of operation was defrost.                              |
| OUTDOOR:HPS HARD<br>LOCKOUT-DEFROST           | High pressure switch lockout. Last mode<br>of operation was defrost.                              |
| OUTDOOR:LOW<br>VOLTAGE(< 19VAC)               | Low Voltage (<19 VAC) stopped current relay outputs for > 2 seconds                               |
| OUTDOOR:COMM LOST<br>INVERTER DRIVE           | Inverter Control Communications Fault                                                             |
| OUTDOOR: COMM LOST-<br>SYSTEM PRIMARY CONTROL | RS-485 Communications Lost                                                                        |

| CRITICAL Fault<br>(Displayed Text)                  | Description                                       |
|-----------------------------------------------------|---------------------------------------------------|
| OUTDOOR:AMBIENT<br>SENSOR SHORTED                   | Outdoor ambient sensor failure (short)            |
| OUTDOOR:AMBIENT<br>SENSOR OPEN                      | Outdoor ambient sensor failure (open)             |
| OUTDOOR:COIL TEMP<br>SENSOR SHORTED                 | Coil sensor failure (short)                       |
| OUTDOOR:COIL TEMP SENSOR<br>SHORTED-SOFT LOCKOUT    | Coil sensor failure (short)                       |
| OUTDOOR:COIL TEMP<br>SENSOR OPEN                    | Coil sensor failure (open)                        |
| OUTDOOR:COIL TEMP SENSOR<br>OPEN-SOFT LOCKOUT       | Coil sensor failure (open)                        |
| OUTDOOR:LIQUID TEMP<br>SENSOR SHORTED               | Liquid line temperature sensor failure<br>(short) |
| OUTDOOR:LIQUID TEMP SENSOR<br>SHORTED-SOFT LOCKOUT  | Liquid line temperature sensor failure<br>(short) |
| OUTDOOR:LIQUID TEMP<br>SENSOR OPEN                  | Liquid line temperature sensor failure<br>(open)  |
| OUTDOOR:LIQUID TEMP SENSOR<br>OPEN-SOFT LOCKOUT     | Liquid line temperature sensor failure<br>(open)  |
| OUTDOOR:DISCHARGE TEMP<br>SENSOR SHORTED            | Discharge temperature sensor failure<br>(short)   |
| OUTDOOR:DISCHARGE TEMP<br>SENSOR OPEN               | Discharge temperature sensor failure<br>(open)    |
| OUTDOOR:DISCHARGE TEMP<br>SENSOR OPEN-SOFT LOCKOUT  | Discharge temperature sensor failure<br>(open)    |
| OUTDOOR:SUCTION TEMP<br>SENSOR SHORTED              | Suction temperature sensor failure (short)        |
| OUTDOOR:SUCTION TEMP SENSOR<br>SHORTED-SOFT LOCKOUT | Suction temperature sensor failure (short)        |
| OUTDOOR:SUCTION TEMP<br>SENSOR OPEN                 | Suction temperature sensor failure (open)         |
| OUTDOOR:SUCTION TEMP SENSOR<br>OPEN-SOFT LOCKOUT    | Suction temperature sensor failure (open)         |
| OUTDOOR:DISCHARGE PRESSURE<br>SENSOR LOW VOLTAGE    | Discharge pressure sensor failure (low voltage)   |

| CRITICAL Fault<br>(Displayed Text)                                 | Description                                       |
|--------------------------------------------------------------------|---------------------------------------------------|
| OUTDOOR: DISCHARGE PRESSURE<br>SENSOR LOW VOLTAGE-SOFT<br>LOCKOUT  | Discharge pressure sensor failure (low voltage)   |
| OUTDOOR: DISCHARGE PRESSURE<br>SENSOR HIGH VOLTAGE                 | Discharge pressure sensor failure (high voltage)  |
| OUTDOOR: DISCHARGE PRESSURE<br>SENSOR HIGH VOLTAGE-SOFT<br>LOCKOUT | Discharge pressure sensor failure (high voltage)  |
| OUTDOOR: SUCTION PRESSURE<br>SENSOR LOW VOLTAGE-SOFT<br>LOCKOUT    | Suction pressure sensor failure<br>(low voltage)  |
| OUTDOOR: SUCTION PRESSURE<br>SENSOR HIGH VOLTAGE-SOFT<br>LOCKOUT   | Suction pressure sensor failure<br>(high voltage) |
| OUTDOOR: HIGH DISCHARGE TEMP                                       | High discharge temperature                        |
| OUTDOOR: HIGH DISCHARGE<br>TEMP - SOFT LOCKOUT                     | High discharge temperature                        |
| OUTDOOR: HIGH DISCHARGE<br>TEMP - HARD LOCKOUT                     | High discharge temperature                        |
| OUTDOOR: LOW SUCTION<br>PRESSURE                                   | Low suction pressure                              |
| OUTDOOR: LOW SUCTION<br>PRESSURE - SOFT LOCKOUT                    | Low suction pressure                              |
| OUTDOOR: LOW SUCTION<br>PRESSURE - HARD LOCKOUT                    | Low suction pressure                              |
| OUTDOOR: MULTIPLE INVERTER<br>FAULTS-SOFT LOCKOUT                  | Multiple Inverter Faults                          |
| VS Inverter Control                                                |                                                   |
| INVERTER: COMPRESSOR PHASE<br>OVER CURRENT                         | Compressor Phase Over Current                     |
| INVERTER: AC INPUT<br>OVER CURRENT                                 | AC Input Over Current                             |
| INVERTER: DC BUS<br>OVER VOLTAGE                                   | DC Bus Over Voltage                               |

| CRITICAL Fault<br>(Displayed Text)              | Description                                      |
|-------------------------------------------------|--------------------------------------------------|
| INVERTER: DC BUS<br>UNDER VOLTAGE               | DC Bus Under Voltage                             |
| INVERTER: AC INPUT<br>OVER VOLTAGE              | AC Input Over Voltage                            |
| INVERTER: AC INPUT UNDER<br>VOLTAGE             | AC Input Under Voltage                           |
| INVERTER: POWER MODULE OVER<br>TEMP             | Power Module Over Temp                           |
| INVERTER: PFC-IGBT OVER TEMP                    | PFC-IGBT Over Temp                               |
| INVERTER: LOST ROTOR POSITION                   | Lost Rotor Position                              |
| INVERTER: COMPRESSOR PHASE<br>CURRENT IMBALANCE | Compressor Phase Current Imbalance               |
| INVERTER: MICROELECTRONIC<br>FAULT              | Microelectronic Fault                            |
| INVERTER: POWER MODULE TEMP<br>LOW/SENSOR OPEN  | Power Module Temp Low or Sensor Open Fault       |
| INVERTER: COMM ERROR                            | Modbus Communication Lost                        |
| INVERTER: PFC MCU & DSP<br>COMM ERROR           | PFC MCU and DSP Communication Lost               |
| INVERTER: COM MCU & DSP<br>COMM ERROR           | COM MCU and DSP Communication Lost               |
| INVERTER: PFC-IGBT LOW<br>TEMP/SENSOR OPEN      | PFC-IGBT Temp Low or Sensor Open<br>Fault        |
| INVERTER: COMPRESSOR MODEL<br>CONFIG ERROR      | Compressor Model Configuration Error             |
| INVERTER: HPS CONFIG ERROR                      | High Pressure Sensor Type Configuration<br>Error |
| INVERTER: DLT CONFIG ERROR                      | DLT Sensor Configuration Error                   |
| INVERTER: FAULT LIMIT LOCKOUT                   | Fault Limit Lockout                              |

# TABLE 12: Efficiency Faults

| EFFICIENCY Fault<br>(Displayed Text) | Description                                                                                                    |
|--------------------------------------|----------------------------------------------------------------------------------------------------|
| Thermostat                           |                                                                                                    |
| ID TEMP SENSOR HIGH                  | Temperature reading > 122°F                                                                                                    |
| ID TEMP SENSOR LOW                   | Temperature reading = 0 or reading not available                                                                                                    |
| REMOTE SENSOR HIGH                   | Remote temperature > 122°F. Only<br>flagged if remote sensor set to use as<br>indoor temperature (REMOTE SEN-<br>SOR setting set to INDOOR or AVER-<br>AGE)                |
| REMOTE SENSOR LOW                    | Remote temperature = 0. Only<br>flagged if remote sensor set to use as<br>indoor temperature (REMOTE SEN-<br>SOR setting set to INDOOR or AVER-<br>AGE)                    |
| HUM TEMP SENSOR HIGH                 | Humidity sensor temperature > 122°F.<br>Only flagged if using hum tempera-<br>ture as a backup source during a fault<br>condition with the primary tempera-<br>ture sensor |
| HUM TEMP SENSOR LOW                  | Humidity sensor temperature = 0.<br>Only flagged if using hum tempera-<br>ture as a backup source during a fault<br>condition with the primary tempera-<br>ture sensor     |
| ID TEMP RANGE HIGH                   | Indoor temperature is > 99.0°F                                                                                                    |
| ID TEMP RANGE LOW                    | Indoor temperature is < 40.0°F                                                                                                    |
| HUM SENSOR FAILURE                   | Humidity sensor timed out. Humidity reading is > 99% or Humidity reading is 0.                                                                                             |
| HUMIDITY RANGE HIGH                  | Humidity reading is > 90%                                                                                                    |
| HUMIDITY RANGE LOW                   | Humidity reading is < 10%                                                                                                    |
| OUTDOOR SENSOR FAILURE               | OD temp > 127 or < -60                                                                                                    |

# TABLE 12: Efficiency Faults

| EFFICIENCY Fault<br>(Displayed Text)  | Description                                                                                                    |  |
|---------------------------------------|----------------------------------------------------------------------------------------------------|--|
| Modulating Furnace                    |                                                                                                    |  |
| FURNACE: PRESSURE SWITCH CLOSED       | Pressure switch closed with inducer<br>pressure below pressure switch set-<br>point (switch is closed when it should<br>be open). Check pressure switch. |  |
| FURNACE: SOFT LIMIT WARNING           | Soft limit warning                                                                                                    |  |
| FURNACE: AIR BLOCKAGE WARNING         | Air blockage warning                                                                                                    |  |
| FURNACE: UNKNOWN FAILURE              | Unknown failure                                                                                                    |  |
| FURNACE: FLAME ROD AGE WARNING        | Flame rod age warning                                                                                                    |  |
| 2-Stage Furnace                       |                                                                                                    |  |
| FURNACE: PRESSURE SWITCH CLOSED       | Pressure switch closed<br>with inducer off                                                                                                    |  |
| FURNACE: 2S PRESSURE SWITCH OPEN      | 2 <sup>nd</sup> stage pressure switch open<br>with high inducer on                                                                                       |  |
| FURNACE: FLAME ROD AGE WARNING        | Flame rod warning                                                                                                    |  |
| Outdoor AUX                           |                                                                                                    |  |
| OUTDOOR:Y 2 W/O Y1-SOFT LOCKOUT       | Y2 present without Y1                                                                                                    |  |
| OUTDOOR: HPS OPEN W/O COMPRES-<br>SOR | HPS open with no call for<br>compressor                                                                                                    |  |
| YGVI                                  |                                                                                                    |  |
| OUTDOOR: PIPE FREEZE TIMER<br>EXPIRED | Pipe Freeze Protection<br>Timer expiration                                                                                                    |  |
| OUTDOOR: HPS OPEN W/O COMPRES-<br>SOR | HPS open with no call for<br>compressor                                                                                                    |  |
| Variable Capacity Outdoor Control     |                                                                                                    |  |
| OUTDOOR: HPS OPEN                     | High-pressure switch fault (not in<br>lockout yet)                                                                                                    |  |
| OUTDOOR: PIPE FREEZE TIMER<br>EXPIRED | Pipe Freeze Timer expiration                                                                                                    |  |
| OUTDOOR: REPAIR MODE HEAT-HP          | Conventional Y1 signal receive in<br>HP mode                                                                                                    |  |
| OUTDOOR: REPAIR MODE COOL-HP"         | Conventional Y1 and O signals<br>receive in HP mode                                                                                                    |  |

# TABLE 12: Efficiency Faults

| EFFICIENCY Fault<br>(Displayed Text)             | Description                                  |
|--------------------------------------------------|----------------------------------------------|
| OUTDOOR: REPAIR MODE COOL-AC                     | Conventional Y1 signal<br>receive in AC mode |
| OUTDOOR: HIGH SUPERHEAT"                         | High Superheat                               |
| OUTDOOR: LOW SUPERHEAT                           | Low Superheat                                |
| OUTDOOR: HIGH SUBCOOL                            | High Subcool                                 |
| OUTDOOR: LOW SUBCOOL                             | Low Subcool                                  |
| Variable Capacity Inverter                       |                                              |
| INVERTER: COMPRESSOR PHASE CUR-<br>RENT FOLDBACK | Compressor Phase Current<br>Foldback Timeout |
| INVERTER: AC INPUT CURRENT<br>FOLDBACK           | AC Input Current Foldback Timeout            |
| INVERTER: POWER MODULE<br>HIGH TEMP              | Power Module Temp High                       |
| INVERTER: PFC-IGBT HIGH TEMP                     | PFC-IGBT High Temp                           |
| INVERTER: POWER MODULE<br>TEMP FOLDBACK          | Power Module Temp.<br>Foldback Timeout       |

# TABLE 13: Warning Faults

| WARNING Fault (Displayed Text)     | Description                                                                 |  |
|------------------------------------|-----------------------------------------------------------------------------|--|
| Indoor AUX                         |                                                                             |  |
| OUTDOOR: LOW VOLTAGE<br>(< 19VAC)  | Low voltage (below 19.2 VAC) pre-<br>venting further relay outputs          |  |
| AC Control                         |                                                                             |  |
| OUTDOOR: LOW VOLTAGE<br>(< 19VAC)  | Low voltage (below 19.2 VAC) pre-<br>venting further relay outputs          |  |
| OUTDOOR: AMBIENT SENSOR<br>SHORTED | Outdoor ambient temperature sensor failure (shorted)                        |  |
| OUTDOOR: AMBIENT SENSOR OPEN       | Outdoor ambient temperature sensor failure (open)                           |  |
| YGVI                               |                                                                             |  |
| OUTDOOR: LOW VOLTAGE<br>(< 19VAC)  | Low voltage (below 19.2 VAC) pre-<br>venting further relay outputs          |  |
| OUTDOOR: O INPUT-AC MODE           | O signal received in AC Mode                                                |  |
| OUTDOOR: W INPUT-AC MODE           | W signal received in AC Mode                                                |  |
| OUTDOOR: W & O<br>INPUTS-AC MODE   | W and O signals received in AC Mode                                         |  |
| OUTDOOR: W & O<br>INPUTS-HP MODE   | W and O signals received in HP Mode                                         |  |
| Variable Capacity Outdoor Control  |                                                                             |  |
| OUTDOOR: LOW VOLTAGE<br>(< 22VAC)  | Low Voltage (< 22.2VAC) preventing<br>further relay outputs for > 2 seconds |  |
| OUTDOOR: O INPUT-AC MODE           | O signal received in AC mode                                                |  |
| OUTDOOR: W & O<br>INPUTS-AC MODE   | W and O signal received in AC mode                                          |  |
| OUTDOOR: W & O<br>INPUTS-HP MODE   | W and O signal received in HP mode                                          |  |
| OUTDOOR: LOW SUCTION<br>PRESSURE   | Low suction pressure                                                        |  |
| OUTDOOR: LOW DISCHARGE TEMP        | Low discharge temperature                                                   |  |
| OUTDOOR: LOW SYSTEM CHARGE         | Low system charge                                                           |  |
| OUTDOOR: HIGH SYSTEM CHARGE        | High system charge                                                          |  |

# TABLE 14: Status Fault

| STATUS Fault (Displayed Text)            | Description                                                                                   |  |
|------------------------------------------|-----------------------------------------------------------------------------------------------|--|
| Thermostat                               |                                                                                               |  |
| NOT CONNECTED TO SERVER                  | Not connected to Ayla server                                                                  |  |
| NOT CONNECTED TO ROUTER                  | Router signal strength is 0 bars<br>(not connected)                                           |  |
| WIFI HARDWARE FAULT                      | Communications error occurred with<br>Wi-Fi module (resets after valid mes-<br>sage received) |  |
| Indoor AUX                               | -                                                                                             |  |
| INDOOR:X/L INPUT-FLASH 1                 | X/L Input Status                                                                              |  |
| INDOOR:X/L INPUT-FLASH 4                 | X/L Input Status                                                                              |  |
| INDOOR:X/L INPUT-FLASH 5                 | X/L Input Status                                                                              |  |
| INDOOR:X/L INPUT-FLASH 6                 | X/L Input Status                                                                              |  |
| INDOOR:X/L INPUT-FLASH 7                 | X/L Input Status                                                                              |  |
| INDOOR:X/L INPUT-FLASH 8                 | X/L Input Status                                                                              |  |
| INDOOR:X/L INPUT-FLASH 9                 | X/L Input Status                                                                              |  |
| INDOOR:X/L INPUT-CONSTANT                | X/L Input Status                                                                              |  |
| 2-Stage Furnace                          |                                                                                               |  |
| FURNACE: Y WITHOUT G                     | Y thermostat demand without a G                                                               |  |
| Variable Capacity Outdoor Control        |                                                                                               |  |
| OUTDOOR:DEMAND RESPONSE                  | Demand Response                                                                               |  |
| ID EEV                                   |                                                                                               |  |
| ID EEV: INVALID PRESSURE<br>TRANSDUCER   | Invalid pressure transducer                                                                   |  |
| ID EEV: INVALID SUCTION TEMP             | Invalid suction temperature                                                                   |  |
| ID EEV: FULLY OPEN IN SUPER-<br>HEAT     | Valve position to fully open while in<br>superheat control mode                               |  |
| ID EEV: SUCTION PRESSURE OUT<br>OF RANGE | Suction pressure out of range                                                                 |  |
| ID EEV: COMMUNICATIONS LOST              | RS-485 Communication not sensed                                                               |  |

| STATUS Fault (Displayed Text)            | Description                                                                                   |  |
|------------------------------------------|-----------------------------------------------------------------------------------------------|--|
| Thermostat                               |                                                                                               |  |
| NOT CONNECTED TO SERVER                  | Not connected to Ayla server                                                                  |  |
| NOT CONNECTED TO ROUTER                  | Router signal strength is 0 bars (not connected)                                              |  |
| WIFI HARDWARE FAULT                      | Communications error occurred with<br>Wi-Fi module (resets after valid mes-<br>sage received) |  |
| Indoor AUX                               |                                                                                               |  |
| INDOOR:X/L INPUT-FLASH 1                 | X/L Input Status                                                                              |  |
| INDOOR:X/L INPUT-FLASH 4                 | X/L Input Status                                                                              |  |
| INDOOR:X/L INPUT-FLASH 5                 | X/L Input Status                                                                              |  |
| INDOOR:X/L INPUT-FLASH 6                 | X/L Input Status                                                                              |  |
| INDOOR:X/L INPUT-FLASH 7                 | X/L Input Status                                                                              |  |
| INDOOR:X/L INPUT-FLASH 8                 | X/L Input Status                                                                              |  |
| INDOOR:X/L INPUT-FLASH 9                 | X/L Input Status                                                                              |  |
| INDOOR:X/L INPUT-CONSTANT                | X/L Input Status                                                                              |  |
| 2-Stage Furnace                          |                                                                                               |  |
| FURNACE: Y WITHOUT G                     | Y thermostat demand without a G                                                               |  |
| Variable Capacity Outdoor Control        |                                                                                               |  |
| OUTDOOR:DEMAND RESPONSE                  | Demand Response                                                                               |  |
| ID EEV                                   |                                                                                               |  |
| ID EEV: INVALID PRESSURE<br>TRANSDUCER   | Invalid pressure transducer                                                                   |  |
| ID EEV: INVALID SUCTION TEMP             | Invalid suction temperature                                                                   |  |
| ID EEV: FULLY OPEN IN SUPER-<br>HEAT     | Valve position to fully open while in<br>superheat control mode                               |  |
| ID EEV: SUCTION PRESSURE OUT<br>OF RANGE | Suction pressure out of range                                                                 |  |
| ID EEV: COMMUNICATIONS LOST              | RS-485 Communication not sensed                                                               |  |

TABLE 15: 2-Stage AC/Heat Pump - Critical, Efficiency & Warning Faults

| Fault (Displayed Text)                | Description                                                                 |  |
|---------------------------------------|-----------------------------------------------------------------------------|--|
| Critical Fault                        |                                                                             |  |
| OUTDOOR:CONTROL FAILURE               | Control Failure                                                             |  |
| OUTDOOR: HPS SOFT LO-NORM             | High pressure switch lockout. Last mode of operation was normal compressor. |  |
| OUTDOOR: HPS HARD LO-NORM             | High pressure switch lockout. Last mode of operation was normal compressor. |  |
| OUTDOOR: HPS SOFT LO-DFST             | High pressure switch lockout. Last mode of operation was defrost.           |  |
| OUTDOOR: HPS HARD LO-DFST             | High pressure switch lockout. Last mode of operation was defrost.           |  |
| OUTDOOR:LPS SOFT LOCKOUT              | Low Pressure Switch Lockout                                                 |  |
| OUTDOOR:LPS HARD LOCKOUT              | Low Pressure Switch Lockout                                                 |  |
| OUTDOOR:LOW VOLTAGE<16V               | Low voltage (below 16.0 VAC) stopped<br>current relay outputs               |  |
| OUTDOOR: AMB SENS SHORT-CL            | Outdoor ambient sensor failure in<br>cooling mode (short)                   |  |
| OUTDOOR: AMB SENS OPEN-CL             | Outdoor ambient sensor failure in cooling mode (open)                       |  |
| OUTDOOR: AMB SENS SHORT-HT            | Outdoor ambient sensor failure in<br>heating mode (short)                   |  |
| OUTDOOR: AMB SENS SHORT-HT-<br>SFT LO | Outdoor ambient sensor failure in<br>heating mode (short)                   |  |
| OUTDOOR: AMB SENS OPEN-HT             | Outdoor ambient sensor failure in heating mode (open)                       |  |
| OUTDOOR: AMB SENS OPEN-HT-<br>SFT LO  | Outdoor ambient sensor failure in<br>heating mode (open)                    |  |
| OUTDOOR:COIL SENSOR SHORT             | Coil (liquid line) sensor failure (shorted)                                 |  |
| OUTDOOR:COIL SENSOR OPEN              | Coil (liquid line) sensor failure (open)                                    |  |
| OUTDOOR:DIS LINE SENS SHORT           | Discharge line sensor failure (shorted)                                     |  |
| OUTDOOR:DIS LINE SENS OPEN            | Discharge line sensor failure (open)                                        |  |

| TABLE 15: 2-Stage AC/Heat Pum | p - Critical, Efficienc | y & Warning | Faults |
|-------------------------------|-------------------------|-------------|--------|
|                               |                         |             |        |

| Fault (Displayed Text)       | Description                                                                                       |  |
|------------------------------|---------------------------------------------------------------------------------------------------|--|
| OUTDOOR:HI DISCHARGE TEMP    | High discharge line temperature                                                                   |  |
| OUTDOOR:LO DISCHARGE TEMP    | Low discharge line temperature                                                                    |  |
| OUTDOOR:HI DIS TEMP - SFT LO | High discharge line temperature                                                                   |  |
| OUTDOOR:LO DIS TEMP - SFT LO | Low discharge line temperature                                                                    |  |
| OUTDOOR:HI DIS TEMP - HRD LO | High discharge line temperature                                                                   |  |
| OUTDOOR:LO DIS TEMP - HRD LO | Low discharge line temperature                                                                    |  |
| OUTDOOR:BONNET SENS SHORT    | Bonnet sensor failure (shorted)                                                                   |  |
| OUTDOOR:Y2 W/O Y1-SOFT LO    | Y2 present without Y1                                                                             |  |
| OUTDOOR:FFUEL CONFIG ERROR   | Fossil Fuel Mode setting error. FFUEL<br>jumper in the OFF position with bonnet<br>sensor present |  |
| OUTDOOR: AC NOW HP           | System previously configured as AC, now HP                                                        |  |
| OUTDOOR: HP NOW AC           | System previously configured as HP, now AC                                                        |  |
| OUTDOOR: HP NOW AC-HRD LO    | System previously configured as HP, now AC                                                        |  |
| OUTDOOR: NO TONNAGE SET      | Jumpers at 000 with no program<br>loaded and no tonnage selected                                  |  |
| OUTDOOR: COOLING LTCO        | Cooling LTCO Active                                                                               |  |
| Efficiency Fault             |                                                                                                   |  |
| OUTDOOR:HPS OPEN             | High-pressure switch fault (not in lock-<br>out yet)                                              |  |
| OUTDOOR: PIPE FRZE TIMER EXP | Pipe freeze timer expiration                                                                      |  |
| Warning Fault                |                                                                                                   |  |
| OUTDOOR:LOW VOLTAGE< 19V     | Low voltage (below 19.2 VAC) prevent-<br>ing further relay outputs                                |  |
| OUTDOOR:O INPUT-AC MODE      | O signal received in AC Mode                                                                      |  |
| OUTDOOR:W & O INPUTS-AC      | W signal received in AC Mode                                                                      |  |
| OUTDOOR:W & O INPUTS-AC      | W and O signals received in AC Mode                                                               |  |
| OUTDOOR:W & O INPUTS-HP      | W and O signals received in HP Mode                                                               |  |

# Ventilation Settings

The Ventilation Settings screens are used to view and edit settings associated with home ventilator (ERV/HRV) devices. These screens are only accessible in systems which have an ERV/HRV Accessory control installed. The settings available are explained in the table below.

TABLE 16: System Events

| System Events: Logged but NOT shown in banner |                                                                                |  |
|-----------------------------------------------|--------------------------------------------------------------------------------|--|
| Event (Displayed Text)                        | Description                                                                    |  |
| SETUP CORRECTION                              | Setting was adjusted b/w it was out of range or issue w/ other related setting |  |
| OTA PASS (APPF)                               | Over-the-Air (OTA) software update for front<br>PCB application successful     |  |
| OTA PASS (APPB)                               | OTA software update for back PCB application<br>successful                     |  |
| OTA PASS (BOOT)                               | OTA software update for boot loader application<br>successful                  |  |
| OTA TIMED OUT                                 | OTA software updated has timed out after 3 (15 minute) attempts                |  |
| FRONT BOARD CHANGED                           | Front PCB has been changed with a new<br>unconfigured front PCB                |  |
| AIR FILTER RESET                              | Air Filter # hours remaining has been reset<br>(from FILTER screen)            |  |
| HUMIDIFIER FILTER RESET                       | Humidifier Filter # hours remaining has been<br>reset (from FILTER screen)     |  |
| UV LAMP RESET                                 | UV Lamp # hours remaining has been reset<br>(from FILTER screen)               |  |
| EAC RESET                                     | EAC # hours remaining has been reset (from<br>FILTER screen)                   |  |
| STARTUP                                       | Flagged at startup to indicate that thermostat<br>has been reset               |  |
| NFC EVENT SUCCESS                             | Successful NFC Read/Write has occurred                                         |  |
| LOG CLEARED                                   | Faults and events have been reset from the Log                                 |  |

### TABLE 16: System Events

| System Events: Logged and displayed in banner while condition exists |                                                                         |  |
|----------------------------------------------------------------------|-------------------------------------------------------------------------|--|
| AIR FILTER REMINDER                                                  | Air filter change reminder is active<br>(run hours have expired)        |  |
| HUMIDIFIER FILTER REMINDER                                           | Humidifier filter change reminder is active<br>(run hours have expired) |  |
| UV LAMP REMINDER                                                     | UV Lamp change reminder is active<br>(run hours have expired)           |  |
| EAC REMINDER                                                         | EAC change reminder is active<br>(run hours have expired)               |  |

#### TABLE 17: Ventilation Settings

| Variable                            | Default  | Settings                            | Explanation                                                                                                    |
|-------------------------------------|----------|-------------------------------------|----------------------------------------------------------------------------------------------------|
| Ventilation<br>Mode                 | Timed    | Continuous,<br>Timed or Off         | This will determine how often the<br>ventilation device will be opened                                                       |
| Ventilation<br>Runtime per<br>Cycle | 20 min.  | 5-55 min in<br>5 min intervals      | If ventilation mode is set to "Timed", the<br>control will allow ventilation per this<br>setting per Ventilation Cycle Time. |
| Ventilation<br>Cycle Time           | 1 hour   | 1-4 hours                           | If ventilation mode is set to "Timed", the<br>control will allow Ventilation Runtime per<br>this setting.                    |
| Ventilation<br>Limits               | Disabled | Disabled,<br>Default, and<br>Manual | If there is a damper installed for ventilation purposes.                                                                     |
| No<br>Ventilation<br>Above          | 100°F    |                                     | The touch screen will not allow<br>ventilation if the outdoor temperature<br>exceeds this setting.                           |
| No<br>Ventilation<br>Below          | 0°F      |                                     | The touch screen will not allow<br>ventilation if the outdoor temperatures is<br>below this setting.                         |

There are additional settings for ventilation. These settings determine if the ventilator is opened during a call for conditioning. The thermostat will open ventilation any time there is a call for conditioning, that is when the outdoor temperature falls in the "Ventilation with a heating/cooling call". Otherwise ventilation will run with the indoor blower as per the previously described settings. The ventilation can be controlled per indoor humidity.

If the outdoor temperature is above 50°F and the indoor humidity rises above the desired setting, the touch screen can be set to disable ventilation.

| SYSTEM SETTI      | NGS  |  |
|-------------------|------|--|
| VENT WITH HEAT    | 10°F |  |
| VENT WITH COOL    | 85°F |  |
| NO VENT ABOVE HUM | 50%  |  |
|                   |      |  |

FIGURE 31: Ventilation Settings

### Restore Defaults

To restore default settings, follow these steps:

- 1. Scroll to the bottom of the System Settings screen and select **Restore Defaults.** See Figure 32 on the next page.
- 2. Select and hold the **5** button for five seconds on the Restore Defaults screen. See Figure 33 on the next page.

To return to the System Settings screen without restoring default settings, on the Restore Defaults screen, select the CANCEL button.

# NOTICE

When Restore Defaults is invoked, certain Hx<sup>TM</sup> Thermostat app settings will reset: Schedule Override Length, Away Mode Setpoints, and Service Reminders.

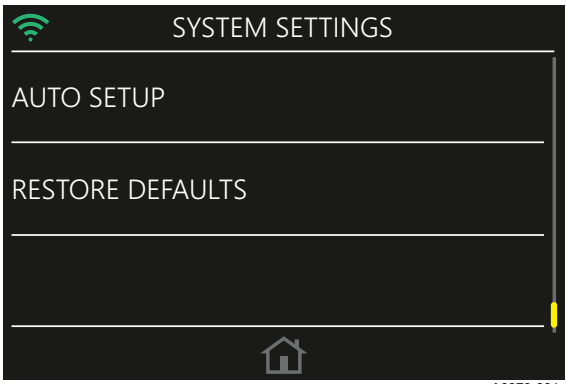

A0973-001

FIGURE 32: Restore Defaults

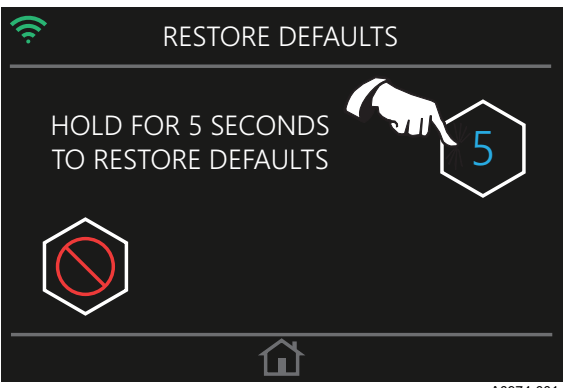

A0974-001

#### FIGURE 33: Five-Second Hold

# SECTION VII: SERVICE SETTINGS

Additional service information such as event and fault logs, and dealer content can be found by going to the Homeowner Settings screen.

### LOG

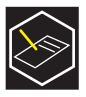

Here the Event and Fault Log screen can be viewed. Pressing an entry displayed on the Log screen prompts a screen that shows when the event or fault last occurred, and how many times it has occurred. To delete all the displayed log entries, press **Reset Log**.

| (î:     | LOG |
|---------|-----|
| STARTUP |     |
| -EMPTY- |     |
| -EMPTY- |     |
|         |     |

### FIGURE 34: Event and Fault Log

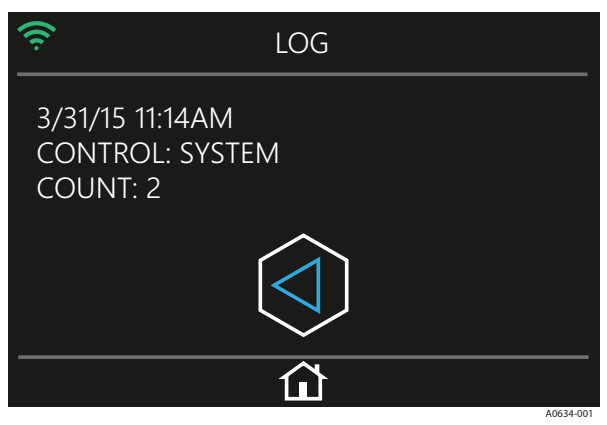

FIGURE 35: Event and Fault Occurrence Details

### DEALER INFORMATION

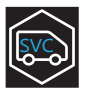

The information displayed on this screen is editable via the  $Hx^{TM}$  Thermostat app.

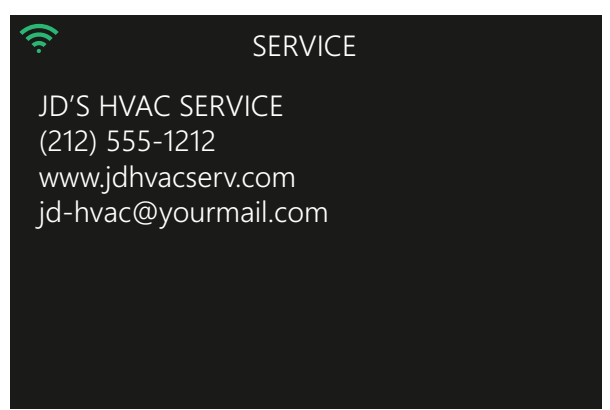

A0635-001

FIGURE 36: Dealer Information

# FORCED OPERATION

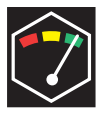

Forced operation is possible by clearing any active delay timers as shown on the status screen. Pressing and holding TIMERS for 5 seconds clears timer countdown values for the ON timer, OFF timer, CYCLE timer and STAGE DELAY timer. Current lockouts will be actively displayed in this screen. Pressing and holding LOCKOUT TIMERS for 5 seconds clears the timer values for COOL timer, AUX HEAT timer and HP HEAT timer

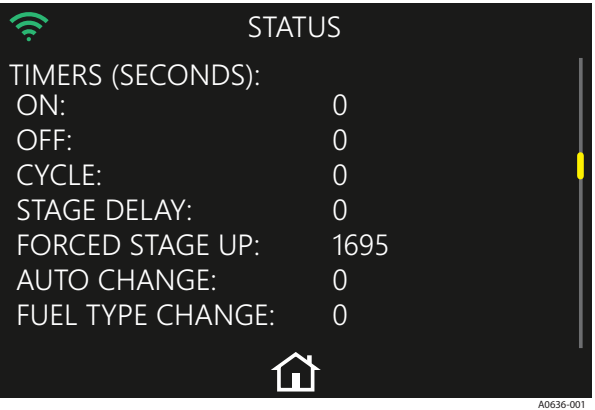

FIGURE 37: Forced Operation

# SECTION VIII: WIRING DIAGRAMS

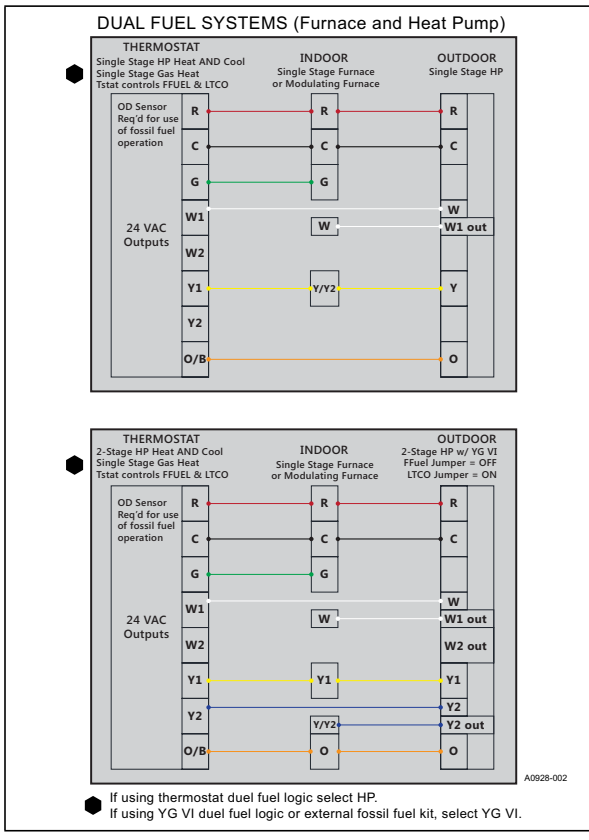

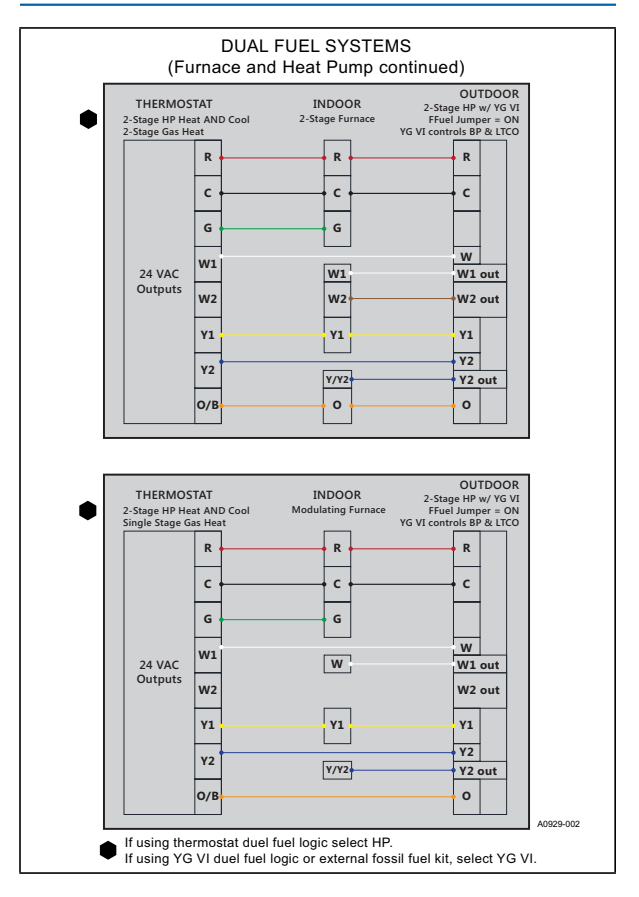

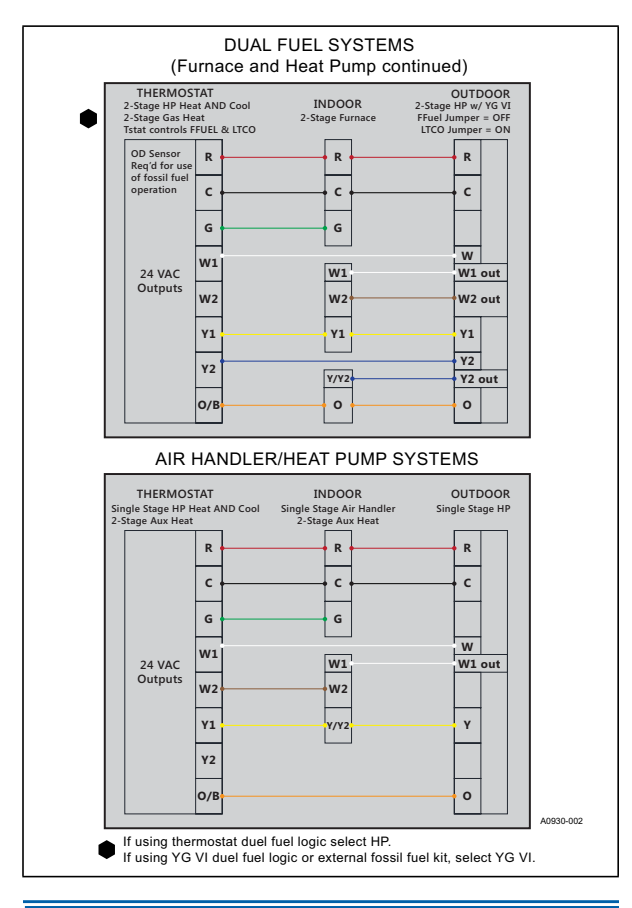

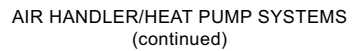

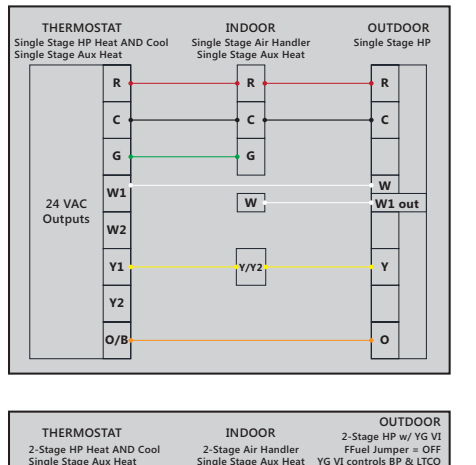

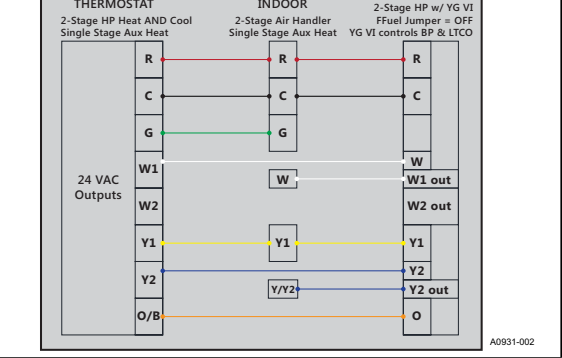

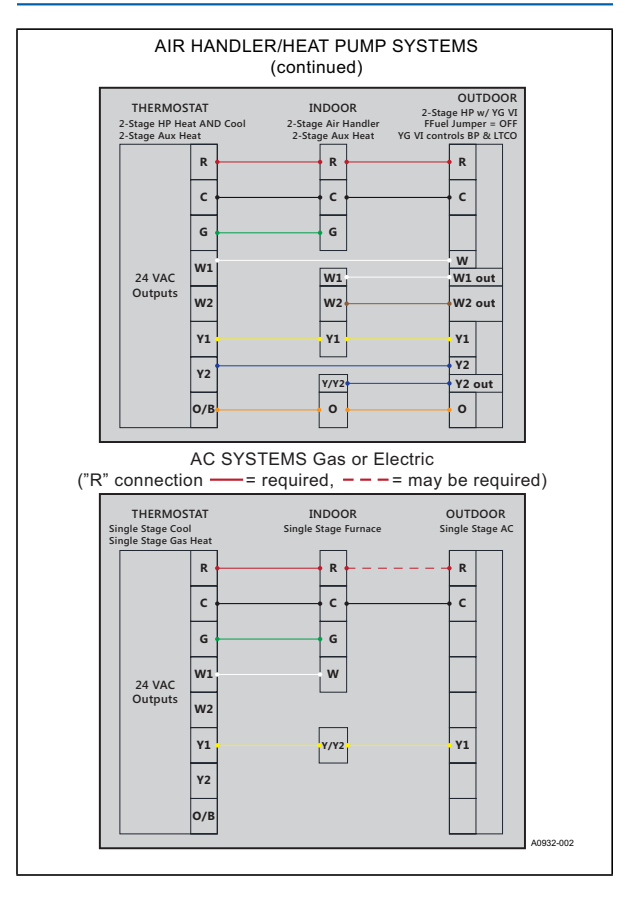

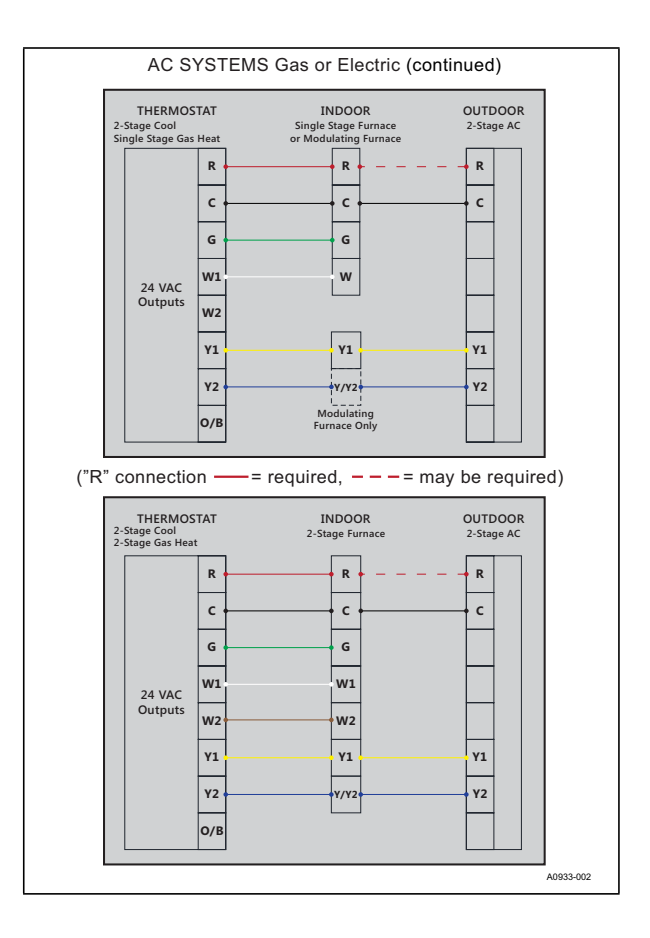

Subject to change without notice. Published in U.S.A. Copyright © 2018 by Johnson Controls, Inc. All rights reserved.

5407934-UIM-A-0318 Supersedes: Nothing